# คู่มือการใช้งาน ระบบสารสนเทศด้านการพัฒนาวิชาการและบริการวิชาการของ คณะศิลปศาสตร์และวิทยาศาสตร์ มหาวิทยาลัยเกษตรศาสตร์ วิทยาเขตกำแพงแสน

ระบบสารสนเทศด้านการพัฒนาวิชาการและบริการวิชาการของคณะศิลปศาสตร์และวิทยาศาสตร์ มหาวิทยาลัยเกษตรศาสตร์ วิทยาเขตกำแพงแสน จัดทำขึ้นเพื่อให้คณาจารย์หรือผู้ใช้งานทั่วไปสามารถเรียกดูข้อมูล โครงการพัฒนาวิชาการและบริการวิชาการได้อย่างเดียว ในส่วนของเจ้าหน้าที่ประจำแต่ละภาควิชาสามารถจัดการ ข้อมูลโครงการต่าง ๆ ที่เกิดขึ้นประจำภาควิชาตนเองได้ และแสดงให้เห็นถึงประโยชน์ที่ได้จากการจัดโครงการ พัฒนาวิชาการและบริการวิชาการในแต่ละครั้งที่โครงการที่เข้าร่วมนั้นมีประโยชน์ต่อผู้เข้าร่วมโครงการในด้านใด

โดยระบบมีข้อกำหนดดังต่อไปนี้

 ต้องเป็นบุคลากรของทางคณะศิลปศาสตร์และวิทยาศาสตร์ และต้องเป็นเจ้าหน้าที่ประจำภาควิชาแต่ละ ภาควิชาที่เป็นผู้ดูแลระบบ ที่ภาควิชานั้น ๆ ได้ดำเนินการจัดโครงการขึ้น

 การเพิ่ม ลบ แก้ไขข้อมูลโครงการพัฒนาวิชาการและบริการวิชาการ นั้นจะต้องเป็นเจ้าหน้าที่ผู้ดูแล ระบบประจำแต่ละภาควิชานั้น ๆ แต่ไม่สามารถทำการแก้ไขข้อมูลโครงการของภาควิชาอื่นได้

 กรณีผู้ดูแลระบบประจำแต่ละภาควิชาลืมหรือไม่ทราบรหัสผู้ใช้งานหรือรหัสผ่าน สามารถขอรับรหัสใหม่ ได้ที่ศูนย์ส่งเสริมและถ่ายทอดเทคโนโลยี

 กรณีผู้ดูแลระบบประจำแต่ละภาควิชาต้องการเปลี่ยนรหัสผ่านสามารถดำเนินการได้ด้วยตนเอง แต่ไม่ สามารถเปลี่ยนรหัสผู้ใช้งานได้ ถ้าต้องการเปลี่ยนติดต่อได้ที่ศูนย์ส่งเสริมและถ่ายทอดเทคโนโลยี

5. ศูนย์ส่งเสริมและถ่ายทอดเทคโนโลยีหรือผู้ดูแลระบบส่วนกลาง มีสิทธิ์ในการดูแลข้อมูลและผู้ดูแลระบบ ประจำแต่ละภาควิชาได้ทั้งหมด

6. ข้อมูลของการจัดโครงการพัฒนาวิชาการและบริการวิชาการ ผู้ใช้งานทั่วไปหรือคณาจารย์สามารถเรียกดู โครงการของแต่ละภาควิชาได้ โดยไม่เป็นความลับ

ทั้งนี้ระบบสารสนเทศด้านการพัฒนาวิชาการและบริการวิชาการของคณะศิลปศาสตร์และวิทยาศาสตร์ มหาวิทยาลัยเกษตรศาสตร์ วิทยาเขตกำแพงแสน มีทั้งหมด 16 หน้าจอ สามารถแบ่งออกได้เป็น 2 ส่วน ได้แก่ ส่วนของผู้ดูแลระบบ 5 หน้าจอ และส่วนของผู้ใช้งานสามารถแบ่งออกได้อีก 2 ส่วน คือ ส่วนของผู้ใช้งานประจำ สาขา 9 หน้าจอ และส่วนของผู้ใช้งานทั่วไปหรือคณาจารย์ 2 หน้าจอ ซึ่งมีขั้นตอนการใช้งานดังนี้

### 1. หน้าจอแสดงการเข้าสู่ระบบ

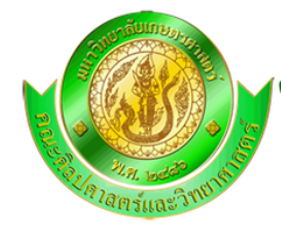

### ดณะศิลปศาสตร์และวิทมาศาสตร์ มหาวิทมาลัมเกษตรศาสตร์ วิทมาเขตก๊าแพงแสน

Faculty of Liberal Arts and Science Kasetsart University Kamphaeng Saen Campus

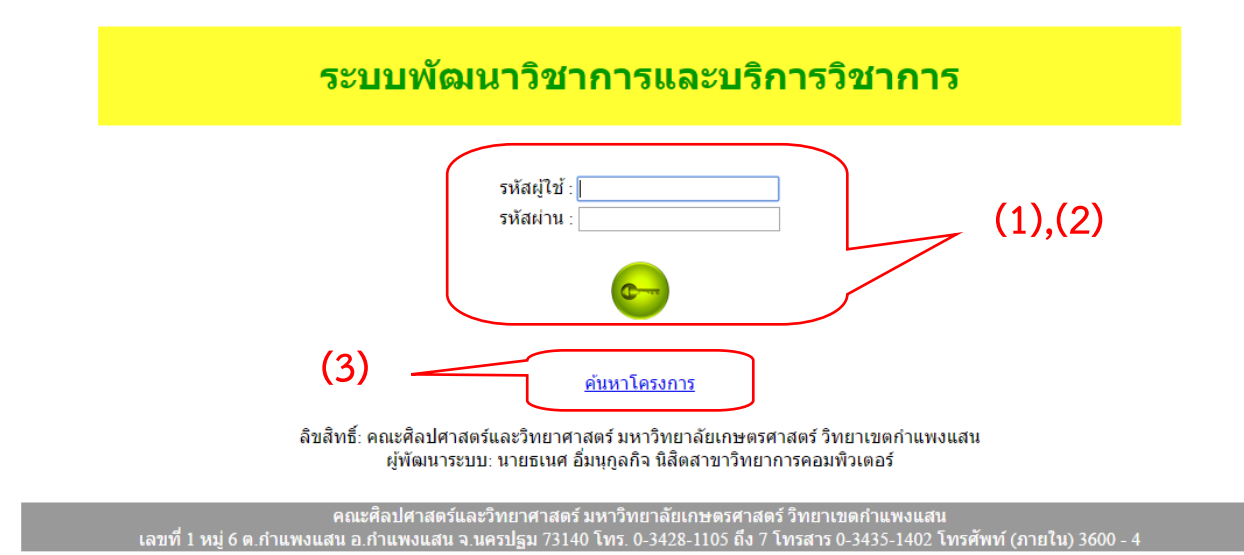

<u>ภาพที่ 1</u> หน้าจอเข้าสู่ระบบ(1),(2),(3)

จากภาพที่ 1 เป็นหน้าจอแสดงการเข้าใช้งานระบบสารสนเทศด้านการพัฒนาวิชาการและบริการวิชาการ ของคณะศิลปศาสตร์และวิทยาศาสตร์ มหาวิทยาลัยเกษตรศาสตร์ วิทยาเขตกำแพงแสน โดยการเข้าใช้งานจะมี ผู้ใช้งานอยู่ 2 แบบ คือ ผู้ดูแลระบบ และ ผู้ใช้งานทั่วไปหรือคณาจารย์

ผู้ดูแลระบบ จะมี 2 ประเภท คือ

 ผู้ดูแลระบบส่วนกลาง สามารถจัดการระบบสารสนเทศด้านการพัฒนาวิชาการและบริการวิชาการ ของคณะศิลปศาสตร์และวิทยาศาสตร์ มหาวิทยาลัยเกษตรศาสตร์ วิทยาเขตกำแพงแสน ได้ทั้งหมดรวมถึงจัดการ ผู้ดูแลระบบประจำแต่ละภาควิชาด้วย

– ผู้ดูแลระบบประจำแต่ละภาควิชา สามารถจัดการข้อมูลของประจำภาคตนเองได้อย่างเดียว โดยผู้ดูแลระบบจะทำการกรอกรหัสผู้ใช้และรหัสผ่าน เพื่อทำการเข้าใช้งานระบบ ดังภาพที่ 2 จากนั้น

กดปุ่ม

\*\*\* (1) หมายถึง การใช้งานสำหรับผู้รับผิดชอบผู้ดูแลระบบ โดยศูนย์ส่งเสริมและถ่ายทอดเทคโนโลยี

(2) หมายถึง การใช้งานสำหรับเจ้าหน้าที่ผู้รับผิดชอบประจำภาควิชา

| รหัสผู้ใช้ : |  |
|--------------|--|
| รหัสผ่าน :   |  |

<u>ภาพที่ 2</u> กล่องสำหรับกรอกรหัสผู้ใช้และรหัสผ่าน(1),(2)

**ผู้ใช้งานทั่วไปหรือคณาจารย์** สามารถเรียกดูข้อมูลโครงการได้ แต่ไม่สามารถแก้ไขโครงการนั้น ๆ ได้ โดยผู้ใช้งานทั่วไปหรือคณาจารย์จะทำการกดข้อความการเชื่อมโยง ดังภาพที่ 3

### <u>ค้นหาโครงการ</u>

<u>ภาพที่ 3</u> ข้อความเชื่อมโยงการค้นหาสำหรับผู้ใช้งานทั่วไปหรือคณาจารย์(3)

\*\*\* กรณีการเข้าสู่ระบบไม่ตรงตามเงื่อนไขที่กำหนด ระบบจะมีการแจ้งเตือน ดังนี้

| The page     | e at localhost says:                      | × |   |
|--------------|-------------------------------------------|---|---|
| ท่านกรอก รห้ | ัสผู้ใช้ หรือ รหัสผ่าน ไม่ถูกต้อง +_+ !!! |   |   |
| ı            | ОК                                        |   | 1 |

<u>ภาพที่ 4</u> แจ้งเตือน กรอกรหัสผู้ใช้และรหัสผ่านไม่ถูกต้อง หรือ ไม่ได้กรอก

| The page at localhost says:                 |    | × |
|---------------------------------------------|----|---|
| ท่านได้ออกจากระบบเสร็จเรียบร้อยแล้ว ^-^ !!! |    |   |
|                                             | ОК |   |

<u>ภาพที่ 5</u> แจ้งเตือน เมื่อมีการเข้าหน้า "เข้าสู่ระบบ" โดยการใช้งาน URL

\*\*\* (1) หมายถึง การใช้งานสำหรับผู้รับผิดชอบผู้ดูแลระบบ โดยศูนย์ส่งเสริมและถ่ายทอดเทคโนโลยี

(2) หมายถึง การใช้งานสำหรับเจ้าหน้าที่ผู้รับผิดชอบประจำภาควิชา

| The page at localhost says:                                              | × |
|--------------------------------------------------------------------------|---|
| ยินดีต้อนรับ<br>ศูนย์ส่งเสริมการวิจัยและถ่ายทอดเทคโนโลยี เข้าสู่ระบบ ^.^ |   |
| ок                                                                       | ] |

<u>ภาพที่ 6</u> แจ้งเตือน กรอกรหัสผู้ใช้และรหัสผ่านถูกต้อง

2. หน้าจอแสดงหน้าแรกของ "ผู้ดูแลระบบส่วนกลาง"

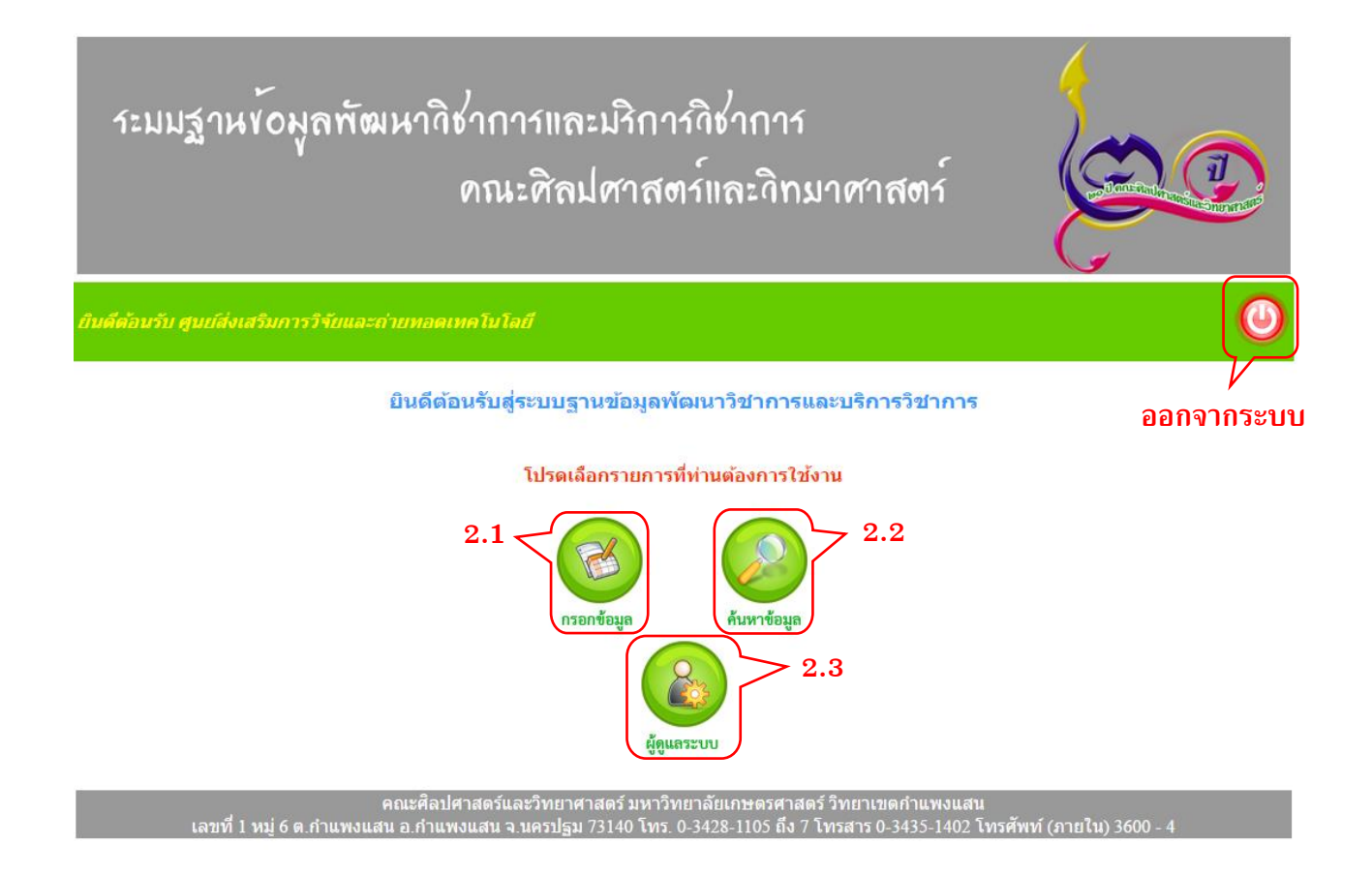

### <u>ภาพที่ 7</u> หน้าแรกของ "ผู้ดูแลระบบส่วนกลาง"(1)

\*\*\* (1) หมายถึง การใช้งานสำหรับผู้รับผิดชอบผู้ดูแลระบบ โดยศูนย์ส่งเสริมและถ่ายทอดเทคโนโลยี

(2) หมายถึง การใช้งานสำหรับเจ้าหน้าที่ผู้รับผิดชอบประจำภาควิชา

ผู้ดูแลระบบส่วนกลางมีหน้าที่คอยดูแลและช่วยเหลือผู้ใช้งานประจำแต่ละภาควิชาและสามารถจัดการ ระบบได้ เพื่ออำนวยความสะดวกในการใช้งานระบบสารสนเทศด้านการพัฒนาวิชาการและบริการวิชาการของคณะ ศิลปศาสตร์และวิทยาศาสตร์ มหาวิทยาลัยเกษตรศาสตร์ วิทยาเขตกำแพงแสน โดยมีการใช้งานดังนี้ 2.1 ปุ่ม "กรอกข้อมูล" เป็นปุ่มในการกรอกข้อมูลโครงการใหม่ที่ได้มีการจัดขึ้น ดังภาพที่ 11

- 2.2 ปุ่ม "ค้นหาข้อมูล" เป็นปุ่มในการค้นหาข้อมูลโครงการที่ต้องการในระบบ ดังภาพที่ 58
- 2.3 ปุ่ม "ผู้ดูแลระบบ" เป็นปุ่มในการจัดการผู้ดูแลระบบประจำแต่ละสาขา ดังภาพที่ 69

\*\*\* กรณีการออกจากระบบไม่ตรงตามเงื่อนไขที่กำหนด ระบบจะมีการแจ้งเตือน ดังนี้

| The page at localhost says:                 |    | × |
|---------------------------------------------|----|---|
| ท่านได้ออกจากระบบเสร็จเรียบร้อยแล้ว ^-^ !!! |    |   |
|                                             | ок |   |

<u>ภาพที่ 8</u> แจ้งเตือน เมื่อได้กดปุ่มออกจากระบบแล้ว

\*\*\* กรณีการใช้งาน URL ไม่ตรงตามเงื่อนไขที่กำหนด ระบบจะมีการแจ้งเตือน ดังนี้

| The page at localhost says:                  | ×         |
|----------------------------------------------|-----------|
| ท่านขังไม่ได้เข้าสู่ระบบ กรุณาเข้าสู่ระบบก่อ | u ^.^ !!! |
| I                                            | ок        |

<u>ภาพที่ 9</u> แจ้งเตือน เมื่อได้ทำการเข้าหน้าต่าง ๆ ด้วย URL

\*\*\* (1) หมายถึง การใช้งานสำหรับผู้รับผิดชอบผู้ดูแลระบบ โดยศูนย์ส่งเสริมและถ่ายทอดเทคโนโลยี

- (2) หมายถึง การใช้งานสำหรับเจ้าหน้าที่ผู้รับผิดชอบประจำภาควิชา
- (3) หมายถึง การใช้งานสำหรับผู้ใช้งานทั่วไปนอกเหนือ (1) และ (2)

### 3. หน้าจอแสดงหน้าแรกของ "ผู้ดูแลระบบประจำแต่ละภาควิชา"

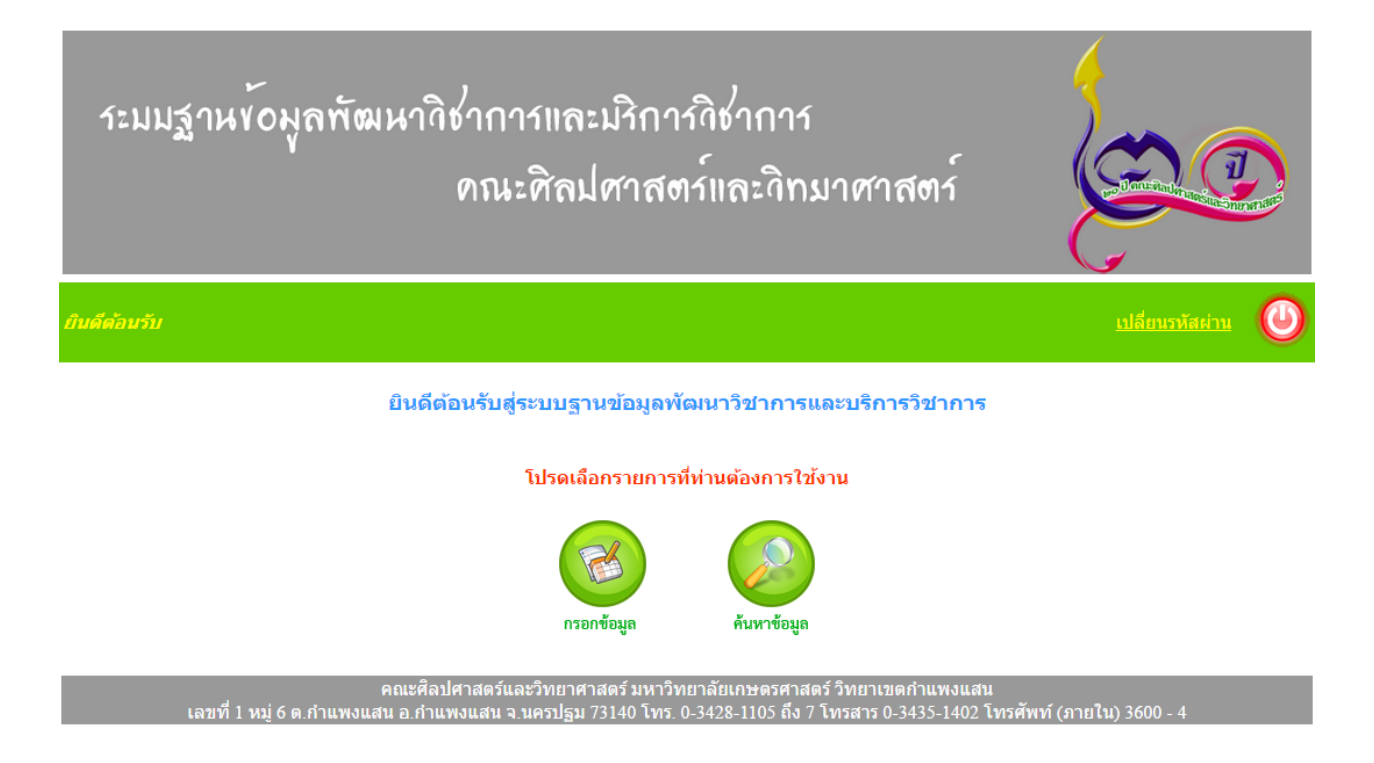

<u>ภาพที่ 10</u> หน้าแรกของ "ผู้ดูแลระบบส่วนกลาง"(2)

ผู้ดูแลระบบประจำแต่ละภาควิชามีหน้าที่คอยดูจัดการข้อมูลโครงการประจำแต่ละภาควิชา เพื่ออำนวย ความสะดวกในการใช้งานระบบสารสนเทศด้านการพัฒนาวิชาการและบริการวิชาการของคณะศิลปศาสตร์และ วิทยาศาสตร์ มหาวิทยาลัยเกษตรศาสตร์ วิทยาเขตกำแพงแสน โดยมีการใช้งาน ดังข้อที่ 2.1 และ 2.2

\*\*\* (1) หมายถึง การใช้งานสำหรับผู้รับผิดชอบผู้ดูแลระบบ โดยศูนย์ส่งเสริมและถ่ายทอดเทคโนโลยี (2) หมายถึง การใช้งานสำหรับเจ้าหน้าที่ผู้รับผิดชอบประจำภาควิชา

### 4. หน้าจอแสดงการกรอกข้อมูลโครงการ

|             | ระมมฐานข้อมูลพัฒนาวิชาการและมริการวิชาการ<br>ดณะศิลปศาสตร์และวิทมาศาสตร์          |                                    |                                                                                                    |                                   |
|-------------|-----------------------------------------------------------------------------------|------------------------------------|----------------------------------------------------------------------------------------------------|-----------------------------------|
|             | ยินดีต้อนรับ                                                                      |                                    |                                                                                                    | (1)                               |
|             | กรอกข้อมูล                                                                        | ดินหาข้อมูล                        | พื่มพรรายงาน                                                                                                    | •                                 |
| 4.1         | * ชื่อโครงการ :                                                                   |                                    | * การให้บริการ :เลือก<br>**** เสียค่าใช้จ่าย ≕> คณะหรือหน่วยงานเสียค่าใช้จ่า<br>****ไม่เสียค่าใช้จ่าย ≕> คณะหรือหน่วยงานถูกว่าจำง | <b>4.14</b><br>เยจัดงาน<br>ให้จัด |
| 4.2         | * หม่วยงาม -                                                                      | 1522                               | งาน<br>* อาราเราเวอาร์ร                                                                                                    | 4 1 5                             |
| 4.3         | * สาขาวิชา                                                                        | เลือก <b>-</b>                     | * ชื่อยอาวมชื่มรถเวอาร :                                                                                                    | 4.15                              |
| 4.4         | * ผู้รับผิดชอบ :                                                                  | เลือก                              | ้บบพลงานทบุงณากาง.                                                                                                    | 4.16                              |
|             | * หน่วยงานที่ขอรับบริการ :                                                        |                                    |                                                                                                    |                                   |
| 4.5         |                                                                                   |                                    | * ระยะเวลาที่นำมาบูรณาการ : เริ่มmm/dd/vvvv                                                                                       | 4.17                              |
|             |                                                                                   | EX : รร./บริษัท จ.นครปฐม           |                                                                                                    |                                   |
| <b>4.6</b>  | * ความร่วมมือของหน่วยงาน :                                                        | เลือก ▼                            | สนสุด mm/dd/yyyy                                                                                                    |                                   |
|             |                                                                                   | 1                                  | * การเสรมสรางความเขมแขง : ◯ ชุมชน                                                                                                 | 110                               |
| 4.7         | * ที่มาของการบริการทาง :                                                          | เลือก ▼                            |                                                                                                    | 4.10                              |
|             | วชาการ/ทานุบารุง<br>ศิลปวัฒนธรรม                                                  |                                    | EX : อบด.กำแพงแสน                                                                                                    |                                   |
| 4.8         | * ประเภทหน่วยงานที่ขอรับ                                                          | ล้อก▼                              | ์ ทน่วยงานภาครัฐ                                                                                                    |                                   |
| 1.0         | บริการ/ผู้ขอรับบริการ                                                             | i                                  |                                                                                                    |                                   |
| 4.0         | * ระยะเวลาดำเนินการ :                                                             | เริ่ม mm/dd/yyyy                   |                                                                                                    |                                   |
| 4.9         |                                                                                   | สิ้นสุด mm/dd/งงงงง                | <br>                                                                                                    |                                   |
| 1 10        | * ว่ามามเริ่ม/หมไรขมาดเ                                                           |                                    |                                                                                                    |                                   |
| <b>1.10</b> | <ul> <li>ฯ เผงแงน/งบบงงม เสม :</li> <li>* ตัวมุ่งชื้น องค่าเป้างหาวย :</li> </ul> |                                    |                                                                                                    |                                   |
| 4.11        |                                                                                   |                                    | EX : บริษัท                                                                                                    |                                   |
|             |                                                                                   | – จานวนผูเขารวม xxxx คน            | ผลการเรยนรูและเสรมสราง :     ⊂ พิงตนเองได้<br>ดวามเข้มแข็ง                                                                        | 4.19                              |
|             |                                                                                   | 🗆 อื่าน ก                          | _ <u>_</u>                                                                                                    |                                   |
|             |                                                                                   | (งามประกันคยภาพ)                   | เอกสารหลักราบ : Choose File No file chosen                                                                                        | 4 20                              |
| 1 1 0       | ผลการดำเนินงานตามตัวบ่งชี้ :                                                      | ดวามพึงพอใจ X.XX                   |                                                                                                    | 4.20                              |
| 4.12        |                                                                                   | ี จำนวนผ้เข้าร่วม XXXX คน          |                                                                                                    |                                   |
|             |                                                                                   |                                    |                                                                                                    |                                   |
|             |                                                                                   | 🗆 อื่น ๆ                           |                                                                                                    |                                   |
| 4.13        | สรุปผล                                                                            | ◯ บรรลุ ◯ ไม่บรรลุ                 |                                                                                                    |                                   |
|             |                                                                                   |                                    | าเันทึกข้อมล                                                                                                    |                                   |
|             |                                                                                   |                                    |                                                                                                    |                                   |
|             |                                                                                   | คณะศิลปศาสตร์และวิทยาศาสตร์ บนาวิท | ยาลัยเกษตรศาสตร์ วิทยาเขตกำแพงแสน                                                                                                 |                                   |

เลขที่ 1 หมู่ 6 ต.กำแพงแสน อ.กำแพงแสน จ.นครปฐม 73140 โทร. 0-3428-1105 ถึง 7 โทรสาร 0-3435-1402 โทรศัพท์ (ภายใน) 3600 -

### <u>ภาพที่ 11</u> หน้ากรอกข้อมูลโครงการ(1),(2)

หน้ากรอกข้อมูลโครงการเป็นการกรอกโครงการที่ได้มีการจัดขึ้น เพื่อการพัฒนาวิชาการและบริการวิชาการ โดยมีการใช้งานดังนี้

\*\*\* (1) หมายถึง การใช้งานสำหรับผู้รับผิดชอบผู้ดูแลระบบ โดยศูนย์ส่งเสริมและถ่ายทอดเทคโนโลยี

(2) หมายถึง การใช้งานสำหรับเจ้าหน้าที่ผู้รับผิดชอบประจำภาควิชา

4.1 ชื่อโครงการ เป็นการกรอกชื่อโครงการหรือชื่อเรื่องที่จัดขึ้น
 \*\*\* กรณี "ชื่อโครงการ" ไม่ตรงตามเงื่อนไขที่กำหนด ระบบจะมีการแจ้งเตือน ดังนี้

| The page at localhost says: | ;  | × |
|-----------------------------|----|---|
| ท่านยังไม่ได้กรอก           |    |   |
| "โครงการวิชาการ" !!!        |    |   |
|                             | ок |   |
|                             |    |   |

<u>ภาพที่ 12</u> แจ้งเตือน "ชื่อโครงการ" ยังไม่ได้กรอกข้อมูล

4.2 หน่วยงาน เป็นการเลือกหน่วยงานภายในคณะที่ดำเนินโครงการ \*\*\* กรณี "หน่วยงาน" ไม่ตรงตามเงื่อนไขที่กำหนด ระบบจะมีการแจ้งเตือน ดังนี้

|   | The page at localhost says: | × |   |
|---|-----------------------------|---|---|
|   | ท่านยังไม่ได้เลือก          |   | 3 |
|   | "หน่วยงาน" !!!              |   |   |
| _ | ОК                          |   | 3 |
| - |                             |   |   |

<u>ภาพที่ 13</u> แจ้งเตือน "หน่วยงาน" ยังไม่ได้เลือกข้อมูล

4.3 สาขาวิชา เป็นการเลือกสาขาวิชาในคณะที่ดำเนินโครงการ \*\*\* กรณี "สาขาวิชา" ไม่ตรงตามเงื่อนไขที่กำหนด ระบบจะมีการแจ้งเตือน ดังนี้

|                             | ОК |
|-----------------------------|----|
| "สาขาริชา" !!!              |    |
| ท่านยังไม่ได้เลือก          |    |
| The page at localhost says: | ×  |

<u>ภาพที่ 14</u> แจ้งเตือน "สาขาวิชา" ยังไม่ได้เลือกข้อมูล

<sup>\*\*\* (1)</sup> หมายถึง การใช้งานสำหรับผู้รับผิดชอบผู้ดูแลระบบ โดยศูนย์ส่งเสริมและถ่ายทอดเทคโนโลยี

<sup>(2)</sup> หมายถึง การใช้งานสำหรับเจ้าหน้าที่ผู้รับผิดชอบประจำภาควิชา

<sup>(3)</sup> หมายถึง การใช้งานสำหรับผู้ใช้งานทั่วไปนอกเหนือ (1) และ (2)

4.4 ผู้รับผิดชอบ เป็นการเลือกผู้รับผิดชอบประจำโครงการที่จัดขึ้น
 \*\*\* กรณี "ผู้รับผิดชอบ" ไม่ตรงตามเงื่อนไขที่กำหนด ระบบจะมีการแจ้งเตือน ดังนี้

| The page at localhost says: | × |  |
|-----------------------------|---|--|
| ท่านยังไม่ได้เลือก          |   |  |
| "ผู้รับผิดชอบ" !!!          |   |  |
| ок                          | ] |  |
|                             |   |  |

<u>ภาพที่ 15</u> แจ้งเตือน "ผู้รับผิดชอบ" ยังไม่ได้เลือกข้อมูล

4.5 หน่วยงานที่ขอรับบริการ เป็นการกรอกข้อมูลหน่วยงานที่ขอรับบริการประจำโครงการ
 \*\*\* กรณี "หน่วยงานที่ขอรับบริการ" ไม่ตรงตามเงื่อนไขที่กำหนด ระบบจะมีการแจ้งเตือน ดังนี้

| The page at localhost says:  | × |   |
|------------------------------|---|---|
| ท่านยังไม่ได้กรอก            |   | 3 |
| "หน่วยงานที่ขอรับบริการ" !!! |   | ľ |
| ок                           |   | 3 |
|                              |   |   |

<u>ภาพที่ 16</u> แจ้งเตือน "หน่วยงานที่ขอรับบริการ" ยังไม่ได้กรอกข้อมูล

4.6 ความร่วมมือของหน่วยงาน เป็นการเลือกความร่วมมือของหน่วยงานประจำโครงการ
 \*\*\* กรณี "ความร่วมมือของหน่วยงาน" ไม่ตรงตามเงื่อนไขที่กำหนด ระบบจะมีการแจ้งเตือน ดังนี้

| The page at localhost says:  |    | × |
|------------------------------|----|---|
| ท่านยังไม่ได้เลือก           |    |   |
| "ดวามร่วมมือของหน่วยงาน" !!! |    |   |
|                              | ок | L |
| 353                          |    |   |

<u>ภาพที่ 17</u> แจ้งเตือน "ความร่วมมือของหน่วยงาน" ยังไม่ได้เลือกข้อมูล

<sup>\*\*\* (1)</sup> หมายถึง การใช้งานสำหรับผู้รับผิดชอบผู้ดูแลระบบ โดยศูนย์ส่งเสริมและถ่ายทอดเทคโนโลยี

<sup>(2)</sup> หมายถึง การใช้งานสำหรับเจ้าหน้าที่ผู้รับผิดชอบประจำภาควิชา

<sup>(3)</sup> หมายถึง การใช้งานสำหรับผู้ใช้งานทั่วไปนอกเหนือ (1) และ (2)

|   | The page at localhost says:          | × | 1 |
|---|--------------------------------------|---|---|
| - | ท่านยังไม่ได้กรอก                    |   |   |
|   | "ดวามร่วมมือของหน่วยงาน(อื่น ๆ)" !!! |   | L |
|   | ок                                   |   | Ĩ |
| 1 |                                      |   |   |

<u>ภาพที่ 18</u> แจ้งเตือน "ความร่วมมือของหน่วยงาน(อื่น ๆ)" ยังไม่ได้กรอกข้อมูล

4.7 ที่มาของการบริการทางวิชาการ/ทำนุบำรุงศิลปวัฒนธรรม เป็นการเลือกที่มาของการบริการทาง วิชาการ/ทำนุบำรุงศิลปวัฒนธรรมประจำโครงการ

\*\*\* กรณี "ที่มาของการบริการทางวิชาการ/ทำนุบำรุงศิลปวัฒนธรรม" ไม่ตรงตามเงื่อนไขที่กำหนด ระบบจะมีการ แจ้งเตือน ดังนี้

|                                 | The page at localhost says:                                     | ×                        |
|---------------------------------|-----------------------------------------------------------------|--------------------------|
|                                 | ท่านยังไม่ได้เลือก                                              |                          |
|                                 | "ที่มาของการบริการทางวิชาการ/ทำนุบำรุงศิลปวัฒนธรรม" !!!         |                          |
|                                 | ок                                                              |                          |
| <u>ภาพที่ 19</u> แจ้งเตือน "ที่ | มาของการบริการทางวิชาการ/ทำนุบำรุงศิลปวัฒนธรรม" ย้              | <br>เง่ไม่ได้เลือกข้อมูล |
|                                 | The page at localhost says:                                     | ×                        |
|                                 | ท่านยังไม่ได้กรอก                                               | _                        |
|                                 | "ที่มาของการบริการทางวิชาการ/ทำนุบำรุงศิลปวัฒนธรรม(อื่น ๆ)" !!! |                          |
|                                 | ок                                                              |                          |
|                                 |                                                                 |                          |

<u>ภาพที่ 20</u> แจ้งเตือน "ที่มาของการบริการทางวิชาการ/ทำนุบำรุงศิลปวัฒนธรรม(อื่นๆ)" ยังไม่ได้กรอกข้อมูล

<sup>(2)</sup> หมายถึง การใช้งานสำหรับเจ้าหน้าที่ผู้รับผิดชอบประจำภาควิชา

4.8 ประเภทหน่วยงานที่ขอรับบริการ/ผู้ขอรับบริการ เป็นการเลือกประเภทหน่วยงานที่ขอรับบริการ/ผู้ ขอรับบริการประจำโครงการ

\*\*\* กรณี "ประเภทหน่วยงานที่ขอรับบริการ/ผู้ขอรับบริการ" ไม่ตรงตามเงื่อนไขที่กำหนด ระบบจะมีการแจ้งเตือน ดังนี้

| The page at localhost says:                       | ×     |
|---------------------------------------------------|-------|
| ท่านยังไม่ได้เลือก                                | -     |
| "ประเภทหน่วยงานที่ขอรับบริการ/ผู้ขอรับบริการ" !!! | L     |
|                                                   | ок    |
| Thur yuu yuu yuu                                  | 353 8 |

<u>ภาพที่ 21</u> แจ้งเตือน "ประเภทหน่วยงานที่ขอรับบริการ/ผู้ขอรับบริการ" ยังไม่ได้เลือกข้อมูล

4.9 ระยะเวลาดำเนินการ: เริ่ม และสิ้นสุด เป็นการเลือกวันเริ่มดำเนินโครงการ
 \*\*\* กรณี "ระยะเวลาดำเนินการ: เริ่ม และสิ้นสุด" ไม่ตรงตามเงื่อนไขที่กำหนด ระบบจะมีการแจ้งเตือน ดังนี้

|                                  | F |
|----------------------------------|---|
| "ระยะเวลา "เริ่ม" ดำเนินการ" !!! | 6 |
| ок                               |   |

<u>ภาพที่ 22</u> แจ้งเตือน "ระยะเวลาดำเนินการ: เริ่ม" ยังไม่ได้เลือกข้อมูล

|   | The page at localhost says:        | × |   |
|---|------------------------------------|---|---|
| 1 | ท่านบังไม่ได้เลือก                 |   |   |
|   | "ระยะเวลา "สิ้นสุด" ดำเนินการ" !!! |   |   |
|   | ОК                                 |   |   |
|   |                                    |   | J |

<u>ภาพที่ 23</u> แจ้งเตือน "ระยะเวลาดำเนินการ: สิ้นสุด" ยังไม่ได้เลือกข้อมูล

<sup>\*\*\* (1)</sup> หมายถึง การใช้งานสำหรับผู้รับผิดชอบผู้ดูแลระบบ โดยศูนย์ส่งเสริมและถ่ายทอดเทคโนโลยี

<sup>(2)</sup> หมายถึง การใช้งานสำหรับเจ้าหน้าที่ผู้รับผิดชอบประจำภาควิชา

<sup>(3)</sup> หมายถึง การใช้งานสำหรับผู้ใช้งานทั่วไปนอกเหนือ (1) และ (2)

| The page at localhost says:                                 |    | × | 1 |
|-------------------------------------------------------------|----|---|---|
| า<br>ท่านเลือกระยะเวลาดำเนินการ "วันสิ้นสุด < วันเริ่ม" !!! |    |   |   |
|                                                             | ОК |   | L |

<u>ภาพที่ 24</u> แจ้งเตือน "ระยะเวลาดำเนินการ: สิ้นสุด น้อยกว่า เริ่ม" โครงการ

4.10 จำนวนเงิน/งบประมาณ เป็นการกรอกจำนวนเงิน/งบประมาณประจำโครงการ \*\*\* กรณี "จำนวนเงิน/งบประมาณ" ไม่ตรงตามเงื่อนไขที่กำหนด ระบบจะมีการแจ้งเตือน ดังนี้

|                                | The page at localhost says:                                                                                      |             | × |
|--------------------------------|----------------------------------------------------------------------------------------------------|-------------|---|
| 1                              | ท่านยังไม่ได้กรอก                                                                                                |             |   |
|                                | "จำนวนเงิน/งบประมาณ" !!!                                                                                         |             |   |
|                                |                                                                                                    | ОК          |   |
|                                |                                                                                                    | <b>CO A</b> |   |
| <u>ภาพที่ 25</u> แจ้งเตือน "จำ | านวนเงิน/งบประมาณ" ยังไม่ได้กรอกข้อมูล                                                                           |             |   |
| <u>ภาพที่ 25</u> แจ้งเตือน "จำ | านวนเงิน∕งบประมาณ" ยังไม่ได้กรอกข้อมูล<br>The page at localhost says:                                            |             | × |
| <u>ภาพที่ 25</u> แจ้งเตือน "จำ | เนวนเงิน∕งบประมาณ" ยังไม่ได้กรอกข้อมูล<br>The page at localhost says:<br>กรุณาป้อนค่าเฉพาะ "ตัวเลข" เท่านั้น !!! |             | × |

<u>ภาพที่ 26</u> แจ้งเตือน "จำนวนเงิน/งบประมาณ" กรอกข้อมูลได้เฉพาะตัวเลขเท่านั้น

- (2) หมายถึง การใช้งานสำหรับเจ้าหน้าที่ผู้รับผิดชอบประจำภาควิชา
- (3) หมายถึง การใช้งานสำหรับผู้ใช้งานทั่วไปนอกเหนือ (1) และ (2)

4.11 ตัวบ่งชี้และค่าเป้าหมาย: ความพึงพอใจ/จำนวนผู้เข้าร่วม/อื่น ๆ เป็นการเลือกเป้าหมายและค่าตัว บ่งชี้ที่ตั้งไว้ประจำโครงการ

\*\*\* กรณี "ตัวบ่งชี้และค่าเป้าหมาย: ความพึงพอใจ/จำนวนผู้เข้าร่วม/อื่น ๆ" ไม่ตรงตามเงื่อนไขที่กำหนด ระบบ จะมีการแจ้งเตือน ดังนี้

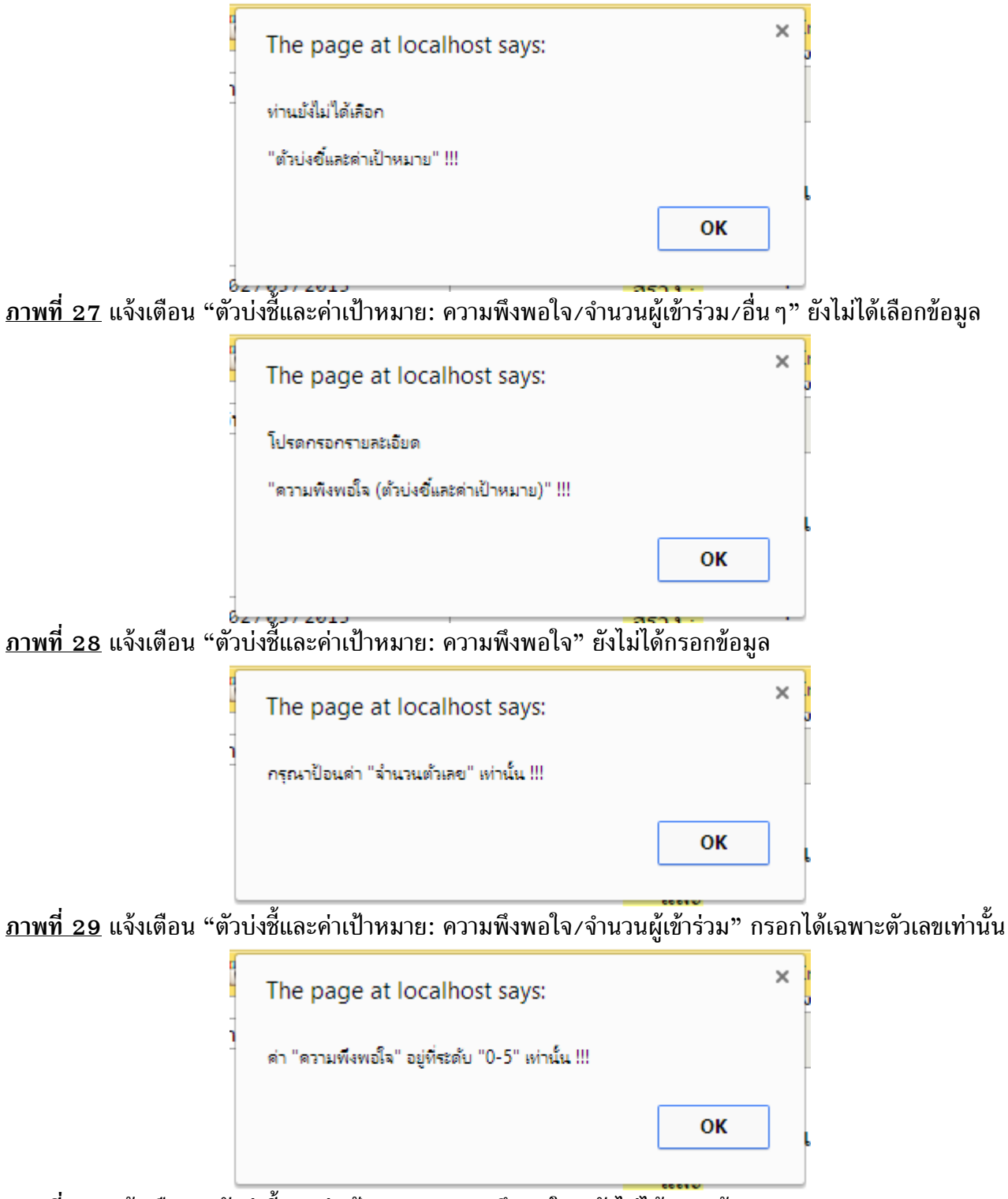

<u>ภาพที่ 30</u> แจ้งเตือน "ตัวบ่งชี้และค่าเป้าหมาย: ความพึงพอใจ" ยังไม่ได้กรอกข้อมูล

\*\*\* (1) หมายถึง การใช้งานสำหรับผู้รับผิดชอบผู้ดูแลระบบ โดยศูนย์ส่งเสริมและถ่ายทอดเทคโนโลยี

(2) หมายถึง การใช้งานสำหรับเจ้าหน้าที่ผู้รับผิดชอบประจำภาควิชา

| The page at localhost says:                     | × | 1 |
|-------------------------------------------------|---|---|
| โปรดกรอกรายละเอียด<br>                          |   |   |
| "จำนวนผู้เข้าร่วม (ตัวบ่งขีและค่าเป้าหมาย)" !!! | - | 6 |
| ОК                                              |   |   |

<u>ภาพที่ 31</u> แจ้งเตือน "ตัวบ่งชี้และค่าเป้าหมาย: จำนวนผู้เข้าร่วม" ยังไม่ได้กรอกข้อมูล

| The page at localhost says:                         | × |
|-----------------------------------------------------|---|
| กรุณาป้อนค่าเฉพาะ "ตัวเลข" เท่านั้น !!!<br>EX. 9999 | - |
| ок                                                  |   |

<u>ภาพที่ 32</u> แจ้งเตือน "ตัวบ่งชี้และค่าเป้าหมาย: จำนวนผู้เข้าร่วม" กรอกได้เฉพาะตัวเลข เท่านั้น

| The       | page at localhost says:          | × | 1 |
|-----------|----------------------------------|---|---|
| า<br>โปรด | กรอกรายละเอียด                   |   |   |
| "อื่น เ   | ๆ (ตัวบ่งขี้และด่าเป้าหมาย)" !!! |   |   |
|           | ок                               |   |   |
| a         | 250 h c                          | _ |   |

<u>ภาพที่ 33</u> แจ้งเตือน "ตัวบ่งชี้และค่าเป้าหมาย: อื่น ๆ" ยังไม่ได้กรอกข้อมูล

4.12 ผลการดำเนินงานตามตัวบ่งชี้: ความพึงพอใจ/จำนวนผู้เข้าร่วม/อื่น ๆ เป็นการเลือกผลการ ดำเนินงานตามตัวบ่งชี้มีประจำโครงการ

\*\*\* กรณี "ผลการดำเนินงานตามตัวบ่งชี้: ความพึงพอใจ/จำนวนผู้เข้าร่วม/อื่น ๆ" ไม่ตรงตามเงื่อนไขที่กำหนด ระบบจะมีการแจ้งเตือน ดังนี้

 ผลการดำเนินงานตามตัวบ่งชี้: ความพึงพอใจ จะมีกระบวนการในการทำงาน ดังภาพที่ 29 และภาพที่ 30

ผลการดำเนินงานตามตัวบ่งชี้: จำนวนผู้เข้าร่วม จะมีกระบวนการในการทำงาน ดังภาพที่ 29 และภาพที่
 32

- ผลการดำเนินงานตามตัวบ่งชี้: อื่น ๆ จะมีกระบวนการในการทำงาน

<sup>\*\*\* (1)</sup> หมายถึง การใช้งานสำหรับผู้รับผิดชอบผู้ดูแลระบบ โดยศูนย์ส่งเสริมและถ่ายทอดเทคโนโลยี

<sup>(2)</sup> หมายถึง การใช้งานสำหรับเจ้าหน้าที่ผู้รับผิดชอบประจำภาควิชา

<sup>(3)</sup> หมายถึง การใช้งานสำหรับผู้ใช้งานทั่วไปนอกเหนือ (1) และ (2)

|   | The page at localhost says:                | × |
|---|--------------------------------------------|---|
| - | ท่านยังไม่ได้เลือก                         |   |
|   | "ตัวบ่งชี้และค่าเป้าหมาย(ความพึงพอใจ)" !!! |   |
|   | ок                                         |   |

<u>ภาพที่ 34</u> แจ้งเตือน "ผลการดำเนินงานตามตัวบ่งชี้: ความพึงพอใจ" เมื่อไม่ได้เลือก "ตัวบ่งชี้และค่าเป้าหมาย: ความพึงพอใจ"

| The page at localhost says:                                                | ×       |
|----------------------------------------------------------------------------|---------|
| ์<br>ท่านยังไม่ได้เลือก<br>"ตัวบ่งขี้และค่าเป้าหมาย(จำนวนผู้เข้าร่วม)" !!! |         |
|                                                                            | ОК      |
|                                                                            | 353 8 - |

<u>ภาพที่ 35</u> แจ้งเตือน "ผลการดำเนินงานตามตัวบ่งชี้: จำนวนผู้เข้าร่วม" เมื่อไม่ได้เลือก "ตัวบ่งชี้และค่าเป้าหมาย: จำนวนผู้เข้าร่วม"

|   | The page at localhost says:                                 | × |   |
|---|-------------------------------------------------------------|---|---|
| - | ท่านยังไม่ได้เลือก<br>"ตัวข่อขึ้นละต่าเป้าหมาย(อื่น ต)" !!! |   |   |
|   | ОК                                                          | ] | Ļ |
|   | / 44 / 77 / 25 - 4                                          |   | J |

<u>ภาพที่ 36</u> แจ้งเตือน "ผลการดำเนินงานตามตัวบ่งชี้: อื่น ๆ" เมื่อไม่ได้เลือก "ตัวบ่งชี้และค่าเป้าหมาย: อื่น ๆ"

4.13 สรุปผล เป็นการสรุปผลโดยอัตโนมัติประจำโครงการว่า บรรลุ หรือไม่บรรลุ

- (2) หมายถึง การใช้งานสำหรับเจ้าหน้าที่ผู้รับผิดชอบประจำภาควิชา
- (3) หมายถึง การใช้งานสำหรับผู้ใช้งานทั่วไปนอกเหนือ (1) และ (2)

4.14 การให้บริการ เป็นการเลือกการให้บริการประจำโครงการ \*\*\* กรณี "การให้บริการ" ไม่ตรงตามเงื่อนไขที่กำหนด ระบบจะมีการแจ้งเตือน ดังนี้

| The page at localhost says: | × |
|-----------------------------|---|
| ท่านยังไม่ได้เลือก          |   |
| "การให้บริการ" !!!          |   |
| ок                          |   |

<u>ภาพที่ 37</u> แจ้งเตือน "การให้บริการ" ยังไม่ได้เลือกข้อมูล

4.15 การบูรณาการ เป็นการเลือกการบูรณาการประจำโครงการ \*\*\* กรณี "การบูรณาการ" ไม่ตรงตามเงื่อนไขที่กำหนด ระบบจะมีการแจ้งเตือน ดังนี้

|   | The page at localhost says: | × |
|---|-----------------------------|---|
| - | ท่านบังไม่ได้เลือก          |   |
|   | "การบูรณาการ" !!!           |   |
|   | ОК                          |   |
|   |                             |   |

<u>ภาพที่ 38</u> แจ้งเตือน "การบูรณาการ" ยังไม่ได้กรอกข้อมูล

4.16 ชื่อผลงานที่บูรณาการ เป็นการกรอกชื่อผลงานที่บูรณาการประจำโครงการ\*\*\* กรณี "ชื่อผลงานที่บูรณาการ" ไม่ตรงตามเงื่อนไขที่กำหนด ระบบจะมีการแจ้งเตือน ดังนี้

| The page at localhost says: | × |   |
|-----------------------------|---|---|
| ท่านยังไม่ได้กรอก           |   |   |
| "ชื่อผลงานที่บูรณาการ" !!!  |   |   |
| ок                          |   | F |
|                             |   | 3 |

<u>ภาพที่ 39</u> แจ้งเตือน "ชื่อผลงานที่บูรณาการ" ยังไม่ได้กรอกข้อมูล

<sup>\*\*\* (1)</sup> หมายถึง การใช้งานสำหรับผู้รับผิดชอบผู้ดูแลระบบ โดยศูนย์ส่งเสริมและถ่ายทอดเทคโนโลยี

<sup>(2)</sup> หมายถึง การใช้งานสำหรับเจ้าหน้าที่ผู้รับผิดชอบประจำภาควิชา

<sup>(3)</sup> หมายถึง การใช้งานสำหรับผู้ใช้งานทั่วไปนอกเหนือ (1) และ (2)

4.17 ระยะเวลาที่นำมาบูรณาการ: เริ่ม และสิ้นสุด เป็นการเลือกระยะเวลาที่นำมาบูรณาการ: เริ่ม และ สิ้นสุดประจำโครงการ

\*\*\* กรณี "ระยะเวลาที่นำมาบูรณาการ: เริ่ม และสิ้นสุด" ไม่ตรงตามเงื่อนไขที่กำหนด ระบบจะมีการแจ้งเตือน ดังนี้

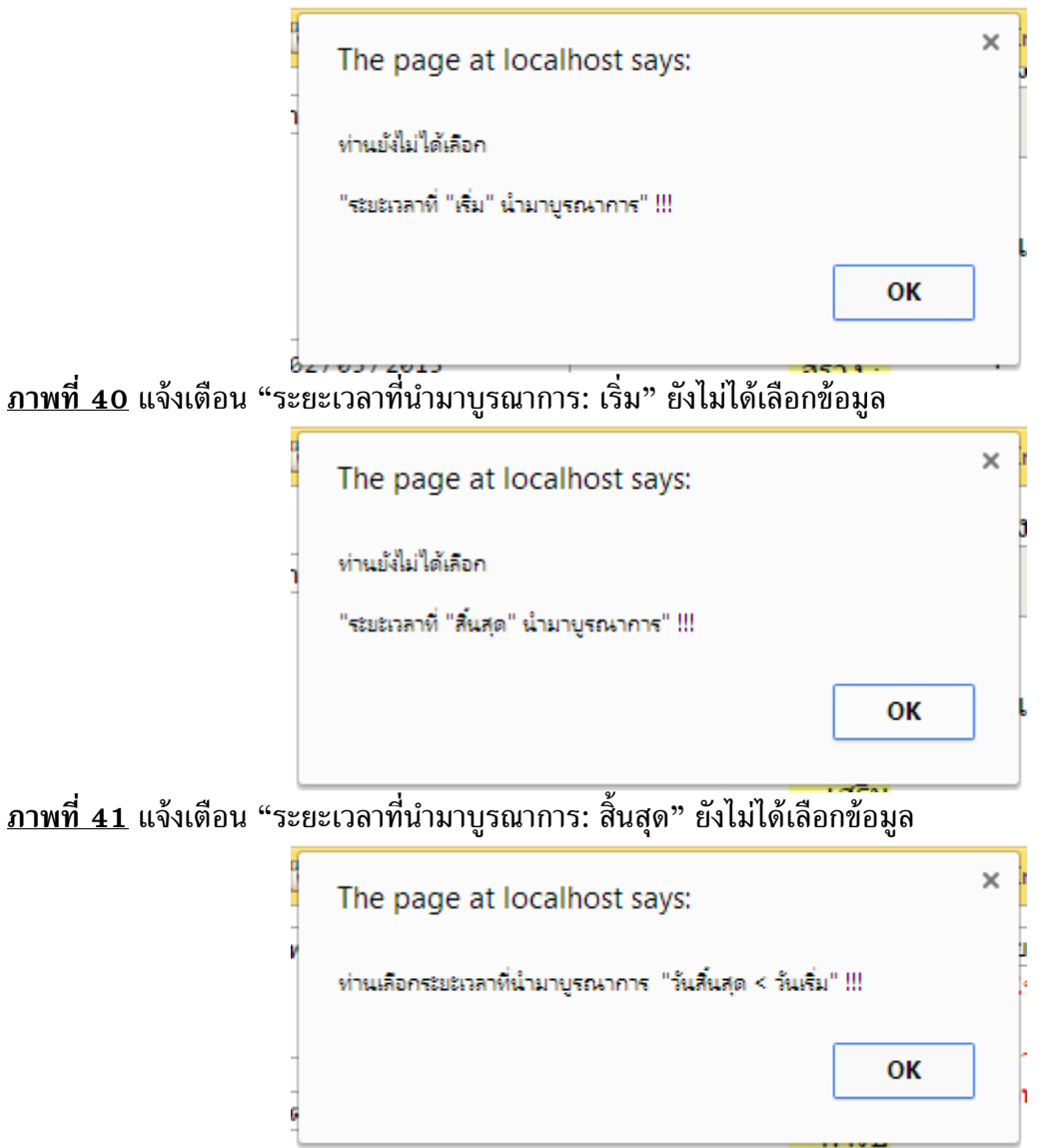

<u>ภาพที่ 42</u> แจ้งเตือน "ระยะเวลาที่นำมาบูรณาการ: สิ้นสุด น้อยกว่า เริ่ม" โครงการ

\*\*\* (1) หมายถึง การใช้งานสำหรับผู้รับผิดชอบผู้ดูแลระบบ โดยศูนย์ส่งเสริมและถ่ายทอดเทคโนโลยี

(2) หมายถึง การใช้งานสำหรับเจ้าหน้าที่ผู้รับผิดชอบประจำภาควิชา

4.18 การเสริมสร้างความเข้มแข็ง: ชุมชน/หน่วยงานภาครัฐ/หน่วยงานเอกชน เป็นการเลือกการ เสริมสร้างความเข้มแข็งประจำโครงการ

\*\*\* กรณี "การเสริมสร้างความเข้มแข็ง: ชุมชน/หน่วยงานภาครัฐ/หน่วยงานเอกชน" ไม่ตรงตามเงื่อนไขที่กำหนด ระบบจะมีการแจ้งเตือน ดังนี้

| The page at localhost says:     | × |
|---------------------------------|---|
| ท่านยังไม่ได้เลือก              |   |
| "การเสริมสร้างความเข้มแข็ง" !!! |   |
| ок                              |   |
|                                 |   |

<u>ภาพที่ 43</u> แจ้งเตือน "การเสริมสร้างความเข้มแข็่ง: ชุมชน/หน่วยงานภาครัฐ/ หน่วยงานเอกชน"ยังไม่ได้เลือกข้อมูล

| The page at localhost says: |    | × |
|-----------------------------|----|---|
| โปรดกรอกรายละเอียด          |    |   |
| ณ์ทองร. ;;;                 |    |   |
|                             | ОК | ] |
|                             |    |   |

<u>ภาพที่ 44</u> แจ้งเตือน "การเสริมสร้างความเข้มแข็ง: ชุมชน" ยังไม่ได้กรอกข้อมูล

|   | The page at localhost says:                | × |  |
|---|--------------------------------------------|---|--|
| - | โปรดกรอกรายละเอียด<br>"หน่วยงานภาครัฐ" !!! |   |  |
| - | ОК                                         |   |  |

<u>ภาพที่ 45</u> แจ้งเตือน "การเสริมสร้างความเข้มแข็ง: หน่วยงานภาครัฐ" ยังไม่ได้กรอกข้อมูล

<sup>(2)</sup> หมายถึง การใช้งานสำหรับเจ้าหน้าที่ผู้รับผิดชอบประจำภาควิชา

|   | The page at localhost says: | × | 3 |
|---|-----------------------------|---|---|
|   | โปรดกรอกรายละเอียด          |   |   |
| - | "หน่วยงานเอกชน" !!!         |   |   |
|   | ок                          | ] | 9 |

<u>ภาพที่ 46</u> แจ้งเตือน "การเสริมสร้างความเข้มแข็ง: หน่วยงานเอกชน" ยังไม่ได้กรอกข้อมูล

4.19 ผลการเรียนและเสริมสร้างความเข้มแข็ง: พึ่งตนเองได้/อื่น ๆ เป็นการเลือกผลการเรียนและ เสริมสร้างความเข้มแข็งประจำโครงการ

\*\*\* กรณี "ผลการเรียนและเสริมสร้างความเข้มแข็ง: พึ่งตนเองได้/อื่น ๆ" ไม่ตรงตามเงื่อนไขที่กำหนด ระบบจะมี การแจ้งเตือน ดังนี้

| The page at localhost says:                           |    | × | r |
|-------------------------------------------------------|----|---|---|
| โปรดกรอกรายสะเอียด                                    |    |   | - |
| "อื่น ๆ (ผลการเรียนรู้และเสริมสร้างความเข้มแข็ง)" !!! |    |   | 9 |
|                                                       | ОК | ] |   |
|                                                       |    |   |   |

<u>ภาพที่ 47</u> แจ้งเตือน "ผลการเรียนและเสริมสร้างความเข้มแข็ง: อื่น ๆ" ยังไม่ได้กรอกข้อมูล

4.20 เอกสารหลักฐาน เป็นการแนบเอกสารหลักฐานประจำโครงการ จะมีหรือไม่ขึ้นอยู่กับโครงการนั้น ๆ

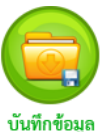

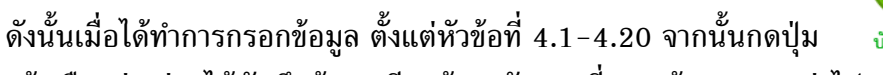

จะมีการแจ้งเตือนว่า ท่านได้บันทึกข้อมูลเรียบร้อย ดังภาพที่ 48 ข้อมูลจะถูกส่งไปหน้าแสดงการกรอกข้อมูลและ การแก้ไขข้อมูลโครงการ ดังภาพที่ 49

| The page at localhost says:           |    | × |
|---------------------------------------|----|---|
| ท่านได้ทำการบันทึกข้อมูลเรียบร้อย ^+^ |    |   |
|                                       | ОК |   |
|                                       |    |   |

### <u>ภาพที่ 48</u> แจ้งเตือน "บันทึกข้อมูลเรียบร้อย"

- \*\*\* (1) หมายถึง การใช้งานสำหรับผู้รับผิดชอบผู้ดูแลระบบ โดยศูนย์ส่งเสริมและถ่ายทอดเทคโนโลยี
  - (2) หมายถึง การใช้งานสำหรับเจ้าหน้าที่ผู้รับผิดชอบประจำภาควิชา
  - (3) หมายถึง การใช้งานสำหรับผู้ใช้งานทั่วไปนอกเหนือ (1) และ (2)

### 5. หน้าจอแสดงการกรอกข้อมูลและการแก้ไขข้อมูลโครงการเสร็จสิ้น

| ระมมฐานขั้ง  | ้วมูลพัฒนาวิชาการและม <sup>ร</sup><br>ดณะติลป <i>ต</i>    | โการวิชา<br>าสตร์และ | การ<br>ะวิทมาศาร | สตา์        |          |
|--------------|-----------------------------------------------------------|----------------------|------------------|-------------|----------|
| ยินดีด้อนรับ |                                                           |                      |                  |             | <b>(</b> |
| กรอกข้อมูล   | ด้นหาน้อมูล                                               |                      |                  | พิมพ์รายงาน | •        |
|              | 4-5                                                       | _                    |                  |             |          |
|              | 201 (4537) 15                                             | -                    |                  |             |          |
|              | หน่งยัง เน<br>สวขออิชอ                                    | -                    |                  |             |          |
|              | ุ่ง การ เรื่อง<br>เป็น เป็น เป็น เป็น เป็น เป็น เป็น เป็น | · •                  |                  |             |          |
|              | พูงบพตบยบ<br>หน่ายงาบที่ขอรับบริการ                       |                      |                  |             |          |
|              | ความร่วมมีอของหม่วยงาน                                    | ·                    |                  |             |          |
|              | ที่มาของการบริการทางวิชาการ/<br>ทำนุบำรุงศิลปวัฒนธรรม     | : -                  |                  |             |          |
|              | ประเภทหน่วยงานที่ขอรับบริการ/<br>ผู้ขอรับบริการ           | : -                  |                  |             |          |
|              | ระยะเวลาดำเนินการ                                         |                      |                  |             |          |
|              | จำนวนเงิน/งบประมาณ                                        | : 0.00               |                  |             |          |
|              | ตัวบ่งชื่                                                 | :                    |                  |             |          |
|              | เป้าหมาย                                                  | :                    |                  |             |          |
|              | ผลการดำเนินงานตามตัวบ่งชื                                 | -                    |                  |             |          |
|              | สรุปผล                                                    | -                    |                  |             |          |
|              | การให้บริการ                                              | -                    |                  |             |          |
|              | การบูรณาการ                                               | : -                  |                  |             |          |
|              | ขอผลงานทบูรณาการ<br>ระเพลออารี่ปวยอารุธเวออรุ             | -                    |                  |             |          |
|              | วะยะเวล เท่น เม เบระแ เก่ เร                              |                      |                  |             |          |
|              | การเฉรางการเรียบรู้และแสริบสร้างความข้บแข้ง               |                      |                  |             |          |
|              | เลกสารหลักราน                                             | · ·                  |                  |             |          |
|              | 5.1 <                                                     | มก์ไซข้อมูล          | เบซ้อมูล         | > 5.2       |          |

เลขที่ 1 หมู่ 6 ต.กำแพงแสน อ.กำแพงแสน จ.นครปฐม 73140 โทร. 0-3428-1105 ถึง 7 โทรสาร 0-3435-1402 โทรศัพท์ (ภายใน) 3600 - 4

### <u>ภาพที่ 49</u> หน้าจอแสดงการกรอกข้อมูลและการแก้ไขข้อมูลโครงการเสร็จสิ้น(1),(2)

หน้าจอแสดงการกรอกข้อมูลและการแก้ไขข้อมูลโครงการ เป็นการแสดงข้อมูลที่ได้ทำการกรอกหรือแก้ไข ข้อมูลไปแล้ว เพื่อเป็นการแสดงถึงว่าข้อมูลได้ถูกเพิ่มหรือได้ทำการปรับปรุงข้อมูลแล้ว

5.1 ปุ่ม "แก้ไขข้อมูล" เป็นปุ่มในการส่งข้อมูลไปแก้ไข ดังภาพที่ 52

5.2 ปุ่ม "ลบข้อมูล" เป็นปุ่มในการลบข้อมูลโครงการนั้น ๆ ที่แสดง ณ ตอนนี้ เมื่อทำการลบข้อมูลจะมี การแจ้งเตือน ดัง ภาพที่ 50 และภาพที่ 51

\*\*\* (1) หมายถึง การใช้งานสำหรับผู้รับผิดชอบผู้ดูแลระบบ โดยศูนย์ส่งเสริมและถ่ายทอดเทคโนโลยี

(2) หมายถึง การใช้งานสำหรับเจ้าหน้าที่ผู้รับผิดชอบประจำภาควิชา

\*\*\* กรณีการลบข้อมูลระบบจะมีการแจ้งเตือน ดังนี้

|                                | The page at localhost says:                         | × |
|--------------------------------|-----------------------------------------------------|---|
|                                | ท่านต้องการลบข้อมูลจริงหรือไม่ !!!                  |   |
|                                | <b>OK</b> Cancel                                    | ] |
| <u>ภาพที่ 50</u> แจ้งเตือน การ | เย็นยันการลบข้อมูลนี้จริงหรือไม่                    |   |
|                                | The page at localhost says:                         | × |
|                                | ห่านได้ทำการลบข้อมูลเรียบร้อย ^_^                   |   |
|                                | Prevent this page from creating additional dialogs. |   |
|                                | ок                                                  | ] |
|                                |                                                     |   |

<u>ภาพที่ 51</u> แจ้งเตือน ลบข้อมูลเรียบร้อย

\*\*\* การแก้ไขหรือลบข้อมูลโครงการดังกล่าวได้ จะมีผู้ดำเนินการได้ 2 ประเภท คือ ผู้ดูแลระบบส่วนกลาง และ ผู้ดูแลระบบประจำแต่ละภาควิชา ที่จะมีสิทธิ์ในการเข้าใช้งาน โดยผู้ดูแลระบบประจำแต่ละภาควิชา จะดำเนินการ ดังกล่าวได้เฉพาะที่เป็นโครงการภาควิชาตนจัดขึ้นเท่านั้น

\*\*\* (1) หมายถึง การใช้งานสำหรับผู้รับผิดชอบผู้ดูแลระบบ โดยศูนย์ส่งเสริมและถ่ายทอดเทคโนโลยี
 (2) หมายถึง การใช้งานสำหรับเจ้าหน้าที่ผู้รับผิดชอบประจำภาควิชา

<sup>(3)</sup> หมายถึง การใช้งานสำหรับผู้ใช้งานทั่วไปนอกเหนือ (1) และ (2)

### 6. หน้าจอการแก้ไขข้อมูลโครงการ

|                                                                | ดณะศิลปศาสต                  | าร์และจิทมาศาสง                                   |                                                                                                    |
|----------------------------------------------------------------|------------------------------|---------------------------------------------------|----------------------------------------------------------------------------------------------------|
| นดีต่อนรับ                                                     |                              | - a                                               |                                                                                                    |
| กายกับมีสุด                                                    | พหมายยมูต                    | 11                                                | ATT 190 TA                                                                                                    |
| * ชื่อโครงการ :                                                |                              | * การให้บริการ :                                  | เลือก ▼<br>*** เสียคำใช้จ่าย => คณะหรือหน่วยงานเสียคำใช้จ่ายจัด<br>งาน<br>***ใม่เสียคำใช้จ่าย => คณะหรือหน่วยงานกกว่าจ่างให้จัด |
| * หน่วยงาน :                                                   | :เลือก ▼                     |                                                   | งาน                                                                                                    |
| * สาขาวิชา :                                                   | เลือก ▼                      | * การบูรณาการ :                                   | ีเลือก ▼                                                                                                    |
| * ผู้รับผิดชอบ :                                               | ีเลือก ▼                     | * ชื่อผลงานที่บูรณาการ :                          |                                                                                                    |
| * หน่วยงานที่ขอรับบริการ :                                     |                              |                                                   |                                                                                                    |
|                                                                |                              | * ระยะเวลาที่บำบาบรถเวการ -                       | EX : รหัสวิชา/ชองานวิจัย                                                                                                    |
| * ดาวมร่วมมือของหม่วยงาน                                       | EX : รร./บริษัท จ.นครปฐม     | รอยอธรณาที่เห็นมาบุรณาการ .                       | LS3J mm/dd/yyyy                                                                                                    |
| <b>WI WI WI WARDON WI WI WI WI WI WI WI WI WI WI WI WI WI </b> |                              |                                                   | สนสุด mm/dd/yyyy                                                                                                    |
| * ที่มาของการบริการทาง :<br>วิชาการ/ทำนุบำรุง<br>ศิลปวัฒนธรรม  | เดือก ▼                      | * การเสรมสรางความเขมแขง :                         | <ul> <li>• ชุมชน</li> <li>►X : อบด กำแพทแสน</li> </ul>                                                                          |
| <ul> <li>* ประเภทหน่วยงานที่ขอรับ :</li> </ul>                 | เลือก ▼                      |                                                   |                                                                                                    |
| บวการ/พูขยวบบวการ<br>* ระยะเวลาดำเนินการ /                     | e                            |                                                   |                                                                                                    |
|                                                                | נלאן mm/dd/yyyy              |                                                   | //                                                                                                    |
|                                                                | สีนสุด mm/dd/yyyy            |                                                   | EX : 55.                                                                                                    |
| * จำนวนเงิน/งบประมาณ :                                         | XXXXXXXXX                    |                                                   |                                                                                                    |
| * ด้วบงชและค่าเป้าหมาย :                                       | ความพึงพอใจ X.XX             |                                                   |                                                                                                    |
|                                                                | ่ ∎ จำนวนผู้เข้าร่วม XXXX คน | <ul> <li>* ผลการเรียบรับละเสริบสร้าง ·</li> </ul> | EX:บริษัท                                                                                                    |
|                                                                | 🗆 อื่น ๆ                     | ความเข้มแข็ง                                      |                                                                                                    |
|                                                                | (งานประกันคณภาพ)             |                                                   | © อื่น ๆ                                                                                                    |
| ' ผลการดำเนินงานตามตัวบ่งชี้ :                                 | ุ่่ □ ความพึงพอใจ x.xx       | * เอกสารหลักฐาน :                                 | Choose File No file chosen                                                                                                    |
|                                                                | จำนวนผู้เข้าร่วม xxxx        |                                                   | โครงการนี้ไม่มีเอกสารประกอบโครงการ                                                                                              |
|                                                                | 🗆 อื่น ๆ                     |                                                   |                                                                                                    |
| * สรุปผ <b>ล</b> :                                             | 🔍 ນรรลุ 🔍 ໃນ່ນรรลุ           |                                                   | ŭ visio di sua                                                                                                    |
|                                                                |                              |                                                   | บหากของลูก                                                                                                    |

## <u>ภาพที่ 52</u> หน้าจอการแก้ไขข้อมูลโครงการ(1),(2)

หน้าการแก้ไขข้อมูลโครงการ จะมีความคล้ายคลึงกับหน้ากรอกข้อมูลโครงการ แต่หน้าการแก้ไขข้อมูล โครงการจะต้องมีข้อมูลครบตามหัวข้อมิเช่นนั้นจะไม่สามารถทำการแก้ไขข้อมูลได้ จะมีส่วนเพิ่มเติมจากหน้ากรอก ข้อมูลโครงการดังนี้

\*\*\* (1) หมายถึง การใช้งานสำหรับผู้รับผิดชอบผู้ดูแลระบบ โดยศูนย์ส่งเสริมและถ่ายทอดเทคโนโลยี

(2) หมายถึง การใช้งานสำหรับเจ้าหน้าที่ผู้รับผิดชอบประจำภาควิชา

| The page at localhost says:                                | × |
|------------------------------------------------------------|---|
| <br>ท่านยังไม่ได้เลือก<br>"ผลการดำเนินงานตามตัวย่งอี้" !!! |   |
| ок                                                         |   |

\*\*\* กรณีแก้ไขข้อมูล ไม่ตรงตามเงื่อนไขที่กำหนด ระบบจะมีการแจ้งเตือน ดังนี้

<u>ภาพที่ 53</u> แจ้งเตือน "ผลการดำเนินงานตามตัวบ่งชี้" ยังไม่ได้เลือกข้อมูล

| The page at localhost says:                   | × |   |
|-----------------------------------------------|---|---|
| โปรดกรอกรายละเอียด                            |   |   |
| "ความพึงพอใจ (ผลการดำเนินงานตามตัวบ่งชี)" !!! |   |   |
| ок                                            | ] | ŀ |
|                                               |   |   |

<u>ภาพที่ 54</u> แจ้งเตือน "ผลการดำเนินงานตามตัวบ่งชี้: ความพึงพอใจ" ยังไม่ได้กรอกข้อมูล

| The page at localhost says:                        |    | × | 1 |
|----------------------------------------------------|----|---|---|
| โปรดกรอกรายละเอียด                                 |    |   | 3 |
| "จำนวนผู้เข้าร่วม (ผลการดำเนินงานตามตัวบ่งชี)" !!! |    |   | - |
| [                                                  | ОК | ] | L |

<u>ภาพที่ 55</u> แจ้งเตือน "ผลการดำเนินงานตามตัวบ่งชี้: จำนวนผู้เข้าร่วม" ยังไม่ได้กรอกข้อมูล

| The page at localhost says:                                    | × |
|----------------------------------------------------------------|---|
| โปรดกรอกรายละเอียด<br>"อื่น ๆ (ผลการดำเนินงานตามตัวบ่งชี)" !!! |   |
| ок                                                             |   |

<u>ภาพที่ 56</u> แจ้งเตือน "ผลการดำเนินงานตามตัวบ่งชี้: อื่น ๆ" ยังไม่ได้กรอกข้อมูล

\*\*\* (1) หมายถึง การใช้งานสำหรับผู้รับผิดชอบผู้ดูแลระบบ โดยศูนย์ส่งเสริมและถ่ายทอดเทคโนโลยี

(2) หมายถึง การใช้งานสำหรับเจ้าหน้าที่ผู้รับผิดชอบประจำภาควิชา

| The page at localhost says:                  | ×  |
|----------------------------------------------|----|
| ท่านยังไม่ได้เลือก                           | r  |
| "ผลการเรียนรู้และเสริมสร้างความเข้มแข็ง" !!! | 3  |
|                                              | ок |
|                                              |    |

<u>ภาพที่ 57</u> แจ้งเตือน "ผลการเรียนรู้และเสริมสร้างความเข้มแข็ง" ยังไม่ได้เลือกข้อมูล

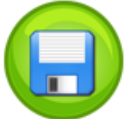

เมื่อทำการกรอกข้อมูลครบเรียบร้อย จากนั้นกดปุ่ม <sub>บันทึกข้อมูล</sub> จะมีการแจ้งเตือนว่า ท่านได้บันทึก ข้อมูลเรียบร้อย ดังภาพที่ 48 ข้อมูลจะถูกส่งไปหน้าแสดงการกรอกข้อมูลและการแก้ไขข้อมูลโครงการ ดังภาพที่ 49

\*\*\* (1) หมายถึง การใช้งานสำหรับผู้รับผิดชอบผู้ดูแลระบบ โดยศูนย์ส่งเสริมและถ่ายทอดเทคโนโลยี

(2) หมายถึง การใช้งานสำหรับเจ้าหน้าที่ผู้รับผิดชอบประจำภาควิชา

### 7. หน้าจอการค้นหาข้อมูลโครงการ

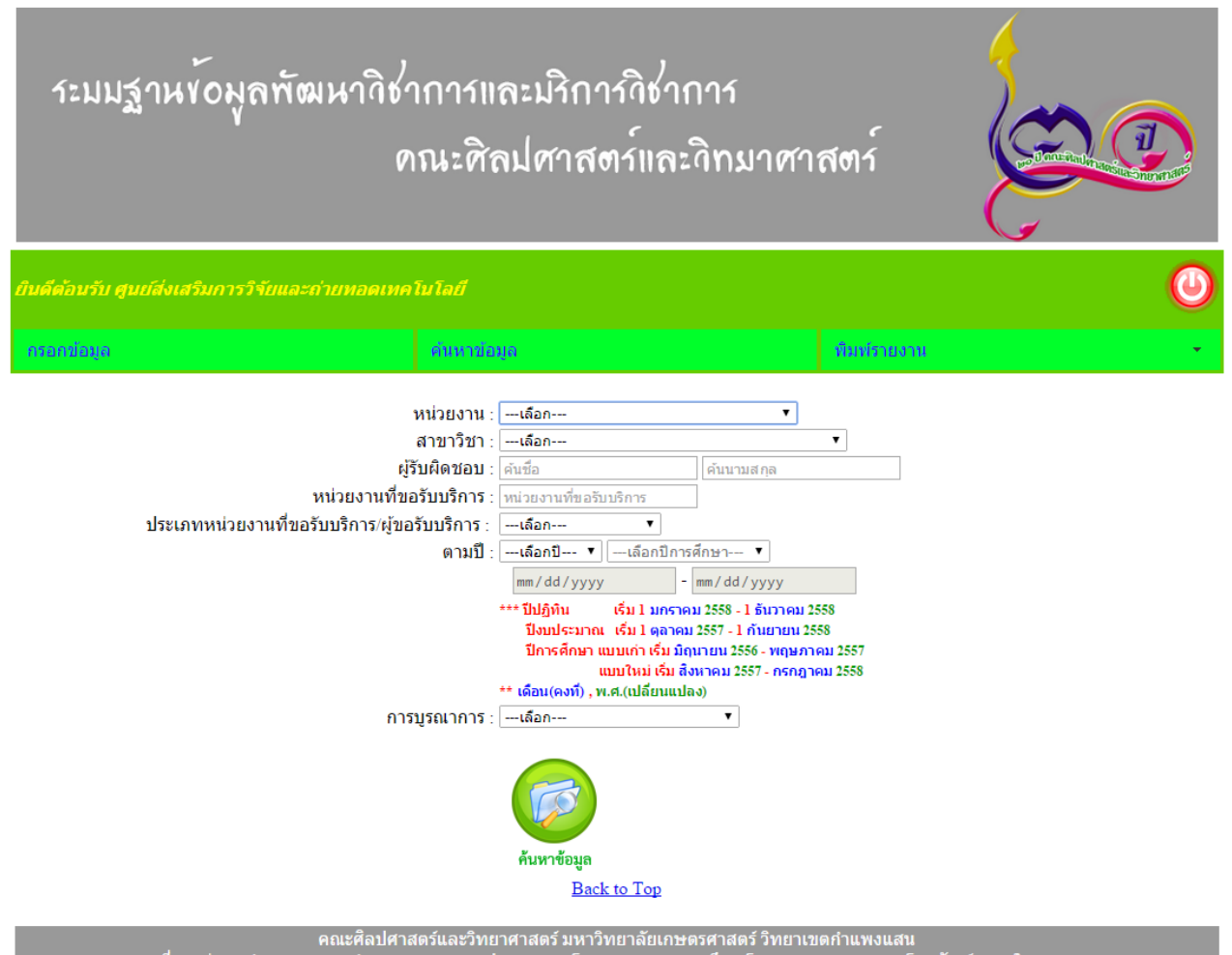

เลขที่ 1 หมู่ 6 ต.กำแพงแสน อ.กำแพงแสน จ.นครปฐม 73140 โทร. 0-3428-1105 ถึง 7 โทรสาร 0-3435-1402 โทรศัพท์ (ภายใน

<u>ภาพที่ 58</u> หน้าจอการค้นหาข้อมูลโครงการ(1),(2)

หน้าการค้นหาข้อมูลโครงการ เป็นหน้าในการค้นหาข้อมูลโครงการต่าง ๆ ที่ได้มีการจัดขึ้น โดยจะมีการ ทำงาน ดังนี้

- หน่วยงาน เป็นการค้นหาหน่วยงานภายในที่มีอยู่ในคณะศิลปศาสตร์และวิทยาศาสตร์
- สาขาวิชา เป็นการค้นหาสาขาวิชาภายในที่มีอยู่ในคณะศิลปศาสตร์และวิทยาศาสตร์

ผู้รับผิดชอบ เป็นการค้นหาชื่อผู้รับผิดชอบโครงการ โดยเป็นชื่ออาจารย์ภายในคณะศิลปศาสตร์และ
 วิทยาศาสตร์

- หน่วยงานที่ขอรับบริการ เป็นการค้นหาหน่วยงานที่ขอรับบริการ จากคณะศิลปศาสตร์และวิทยาศาสตร์

 ประเภทหน่วยงานที่มาขอรับบริการ/ผู้ขอรับบริการ เป็นการค้นหาประเภทหน่วยงานที่มาขอรับบริการ/ ผู้ขอรับบริการ มีทั้งภายนอกและภายในมหาวิทยาลัย

\*\*\* (1) หมายถึง การใช้งานสำหรับผู้รับผิดชอบผู้ดูแลระบบ โดยศูนย์ส่งเสริมและถ่ายทอดเทคโนโลยี

<sup>(2)</sup> หมายถึง การใช้งานสำหรับเจ้าหน้าที่ผู้รับผิดชอบประจำภาควิชา

<sup>(3)</sup> หมายถึง การใช้งานสำหรับผู้ใช้งานทั่วไปนอกเหนือ (1) และ (2)

- ตามปี เป็นการค้นหาข้อมูลตามปี สามารถแบ่งได้ 3 แบบ ดังนี้

แบบที่ 1 ปีปฏิทิน เริ่ม 1 มกราคม 2558 - 1 ธันวาคม 2558 แบบที่ 2 ปีงบประมาณ เริ่ม 1 ตุลาคม 2557 - 1 กันยายน 2558 แบบที่ 3 ปีการศึกษา แบบเก่า เริ่ม มิถุนายน 2556 - พฤษภาคม2557 แบบใหม่ เริ่ม สิงหาคม 2557 - กรกฎาคม2558 - การบูรณาการ เป็นการค้นหาการบูรณาการ มีทั้งใช้กับการวิจัย, ใช้กับการเรียน, ใช้ทั้งการเรียนการสอน และการวิจัย

เมื่อทำการเลือกข้อมูลที่ต้องการแล้วจากนั้นกดปุ่ม <sub>ค้นหาข้อมูล</sub> จะปรากฏข้อมูล ดังภาพที่ 59

\*\*\* (1) หมายถึง การใช้งานสำหรับผู้รับผิดชอบผู้ดูแลระบบ โดยศูนย์ส่งเสริมและถ่ายทอดเทคโนโลยี

(2) หมายถึง การใช้งานสำหรับเจ้าหน้าที่ผู้รับผิดชอบประจำภาควิชา

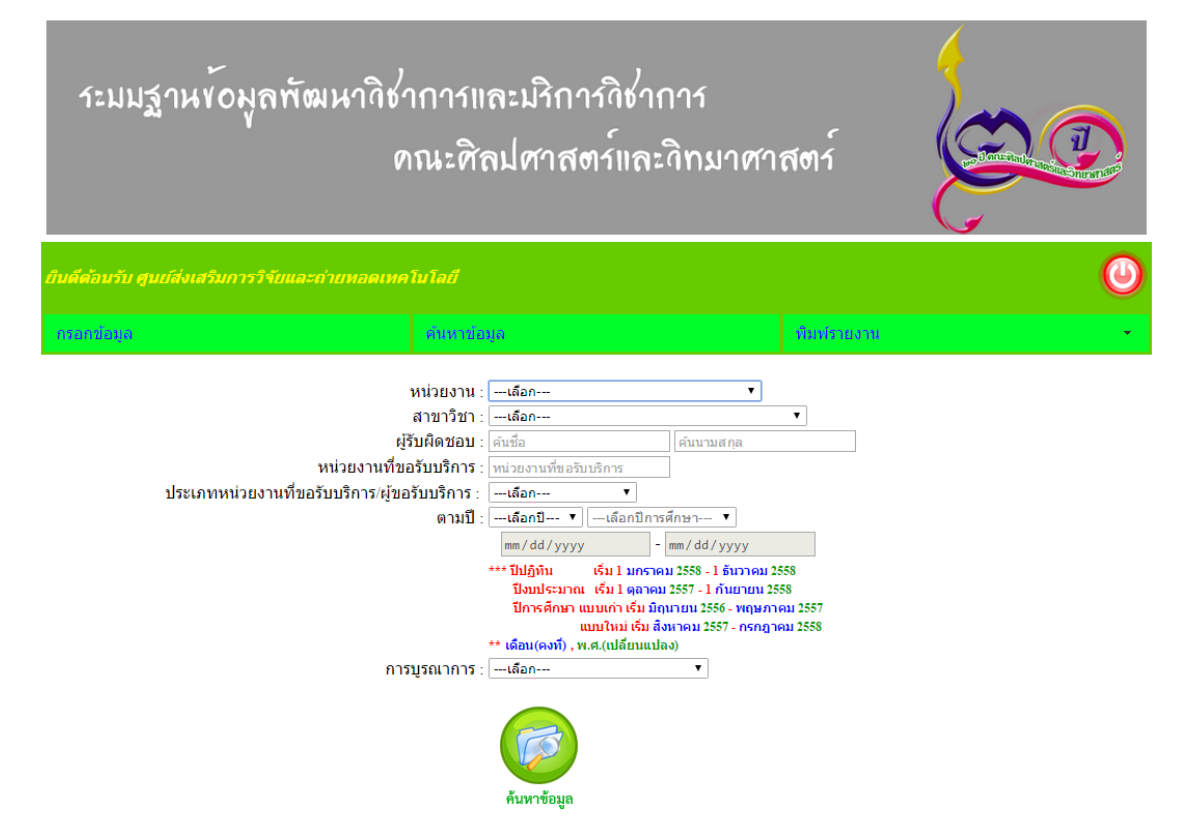

ข้อมูลโครงการบริการวิชาการแก่สังคม

| งาน:- สาขาวิชา:                                                                                                    | -                                                                                                    | ວັາ                                                                                                    | นเริ่ม : -                                                                                                    | วันสิ้นสุด : -                                                                                                    | การบูรณาการ                                                                                                    | ā:-                                                                                                    |                                                                                                    |
|----------------------------------------------------------------------------------------------------|----------------------------------------------------------------------------------------------------|----------------------------------------------------------------------------------------------------|----------------------------------------------------------------------------------------------------|----------------------------------------------------------------------------------------------------|----------------------------------------------------------------------------------------------------|----------------------------------------------------------------------------------------------------|----------------------------------------------------------------------------------------------------|
| โครงการ/กิจกรรม                                                                                                    | หน่วยงา<br>ร้<br>บริการ<br>บริ                                                                                                    | นที่ขอมา<br>เับ<br>/ผู้ขอรับ<br>การ                                                                                                    | ชื่อแหล่งทุน ภาครัฐ∕<br>เอกชนที่สนับสนุน<br>โครงการ                                                                                                    | ห้วหน้าโครงการ                                                                                                    | จำนวนเงิน                                                                                                    | แสดง<br>ราย<br>ละเอียด                                                                                                    | กรอก<br>ผล<br>การ<br>ดำเนิน                                                                                                    |
|                                                                                                    | ภายใน                                                                                                    | ภายนอก                                                                                                    |                                                                                                    |                                                                                                    |                                                                                                    |                                                                                                    | งาน                                                                                                    |
| โครงการอาสาสมัคร(รักษ์)สิ้งแวดล้อม<br>พัฒนาการเรียบรู้การเก็บข้อมูลภาค<br>สนามและการจัดจำแนกความหลาก<br>หลายของชนิดสัตว์ไปมีกระดูกสันหลัง<br>ขนาดใหญ่หน้าดินในแหล่งน้ำจืด                                                                                                    | -                                                                                                    | 1                                                                                                    | โรงเรียนสาธิดมหาวิทยาลัย<br>เกษตรศาสตร์                                                                                                    | กิดดีพจน์ เพิ่มพูน                                                                                                    | 500,000.00                                                                                                    | Ø                                                                                                    | 8                                                                                                    |
| โครงการพัฒนากระบวนการมีส่วนร่วม<br>เพื่อจัดทำความคิดเห็นโครงการหรือ<br>กัจกรรมที่อาจก่อให้เกิดผลกระทบต่อ<br>ชุมชุนอย่างรุนแรงทั้งทางด้านคุณภาพ<br>สิ่งแวดล่อม ทรัพยากรธรรมชาติและ<br>สุขภาพ(สำหรับโครงการขยายกำลัง<br>การผลิตไวนิลคลอไรตโมโนเมอร์ ของ<br>โรงงานที่ 1 และ โรงงานที่ 2 ของ<br>บริษัทไทยพลาสติกและเคมีภัณฑ์<br>จ่ากัต(มหาชน) | 1                                                                                                    | -                                                                                                    | คณะวิศวกรรมศาสตร์                                                                                                    | สิทธิพงศ์ รักตะเมธากูล                                                                                                    | 10,000.00                                                                                                    | <b></b>                                                                                                    | <b>1</b>                                                                                                    |
| test                                                                                                    | -                                                                                                    | 1                                                                                                    | test                                                                                                    | กิตติพจน์ เพิ่มพูน                                                                                                    | 12,345,678.99                                                                                                    |                                                                                                    | R                                                                                                    |
| test1                                                                                                    | 1                                                                                                    | -                                                                                                    | test1                                                                                                    | ฐิติยา แซ่ปัง                                                                                                    | 123.00                                                                                                    | Ø                                                                                                    | K                                                                                                    |
| test2                                                                                                    | 1                                                                                                    | -                                                                                                    | test2                                                                                                    | กิตติพจน์ เพิ่มพูน                                                                                                    | 1,234.00                                                                                                    | Í                                                                                                    | 8                                                                                                    |
| โครงการ                                                                                                    | 1                                                                                                    | -                                                                                                    | โรงเรียน                                                                                                    | ฐิติยา แซ่ปัง                                                                                                    | 123,456,789.50                                                                                                    |                                                                                                    | R                                                                                                    |
| รวม                                                                                                    | 4                                                                                                    | 2                                                                                                    |                                                                                                    |                                                                                                    | 136,313,825.49                                                                                                    |                                                                                                    |                                                                                                    |
|                                                                                                    | งาน : - สาขาวัชา :<br>โครงการ/กิจกรรม โครงการอาสาสมัคร(รักษ์)สิ่งแวดล่อม พัฒนาการเรียบรู้การเก็บช่อมูลภาค สนามและการจัดจำแนกความหลาก หลายของชับดสัตว์ไม่ที่กระดูกสันหลัง ขนาดใหญ่หน้าดินในแหล่งน้ำจืด โครงการพัฒนากระบวนการมีส่วนร่วม เพื่อจัดทำความคิดเห็นโครงการหรือ ทั้งคารมาที่อาลก่อไง่เกิดผลกระทบต่อ ขุมขุนอย่างรุนแรงทั้งทางด้านคลเภาพ สิ่งแวดล่อม ทรัพยากรรรมขาติและ ขุมภาพ(สำหรับโครงการขยายกำลัง การผลิตไวนิลคลอไรด์โมโนเมอร์ ของ โรงงานที่ 1 และ โรงงานที่ 2 ของ โรงงานที่ 1 และ โรงงานที่ 2 ของ โรงงานที่ 2 ของ โรงงานที่ 2 ของ โรง | สาขาวิชา: -         หน่วยงา<br>รับวิการ<br>บริการ           โครงการ/กิจกรรม         หน่วยงา<br>รับวิการ<br>บริการ           โครงการอาสาสมัคร(รักษ์)สิ่งแวดล่อม<br>พัฒนาการเรียนรู้การเก็บข้อมูลภาค<br>สนามและการจัดจำแนกความหลาก<br>หลายของชนิตลัสบิรีปมีกระดูกสันหลัง<br>ขนาดใหญ่หน้าดินในแหล่งน้ำจืด         -           โครงการพัฒนากระบวนการมีส่วนร่วม<br>เพื่อจัดท่าความคิดเห็นโครงการหรือ<br>กิจกรรมที่อาจก่อให้เกิดผลกระทบต่อ<br>ขมขุนอย่างรุนแรงทั้งทางดำนคุณภาพ<br>ส่งแวดล่อม ทรัพยากรธรรมชาติและ<br>สุขภาพ(ส่าหรับโครงการขยายก่าง<br>กรผลิตไวนิลคลอไรด์โมโนเมอร์ ของ<br>ปรัชบาไขตพลาสติกและเคมีภัณฑ์<br>จำกัด(มหาชน)         1           test         -           test1         1           โครงการ         1           โครงการ         1           โครงการ         1 | สาชาวิชา: -         วัท           โครงการ/กิจกรรม         หน่วยงานที่ขอมา<br>รับ<br>บริการ/ผู้ขอรับ<br>บริการ           โครงการการการสาสมัคร(รักษ์)สั่งแวดล้อม<br>พัฒนาการเรียนรู้การเก็บข้อมูลภาค<br>สนามและการจัดจำแนกความหลาก<br>หลายของชนิตสัตวีไม่มีกระดูกสันหลัง<br>ขนาดใหญ่หน้าดินในแหล่งน้ำจืด         คายนองชนิ<br>การ<br>เกือรงการพัฒนากระบวนการมีส่วนร่วม<br>เพื่อจัดท่าความคิดเห็นโครงการหรือ<br>กัจกรรมที่อาจก่อให้เกิดและกรบทย่อ<br>ขมขุขนอย่างรุนแรงทั้งทางด้านคุดเภาพ<br>ส่งแวดล้อม ทรัพยากรธรรมชาติและ<br>สุขภาพ(ส่าหรับโครงการทรยายกำลัง<br>การผลิตไวนิลคลอไรต์โมโนเมอร์ ของ<br>ไรงงานที่ 1 และ โรงงานที่ 2 ของ<br>บริษัทไทยพลาสติกและเคมีภัณฑ์<br>จำกัด(มหาชน)         1         -           test         -         1         -           test1         1         -           โครงการ         1         -           โครงการ         1         - | งาน : -         สาขาวิชา : -         วันเริ่ม : -           โครงการ/กิจกรรม         หน่วยงานที่ขอมา<br>วับ<br>บริการ/ผู้ขอรับ<br>บริการ         ชื่อแหล่งหน ภาครัฐ/<br>เอกชนที่สนับสนุน<br>โครงการ           โครงการอาสาสมัคร(รักษ์)สิ่งแวดล่อม<br>พัฒนาการเรียนรู้การเก็บข้อมูลภาค<br>สนามและการจัดจำแนกความหลาก<br>หลายของชนิตลัตรีบไม่มีกระดูกสันหลัง<br>ขนาดใหญ่หน้าดินในแหล่งน้ำจืด         กายใน         ภายนอด           โครงการพัฒนากระบวนการมีส่วนร่วม<br>เพื่อจัดท่าความผิดเห็น โครงการหรือ<br>กิจกรรมที่อาจก่อให้เกิดผลกระบบข่อ<br>ขุมขุนขอย่างรุนแรงทั้งทางดำเคณภาพ<br>ส่งนางผลักษ์มีโกดผลกระบบข่อ<br>ขุมขุนขอย่างรุนแรงทั้งทางตำเคณภาพ<br>ส่งนางผลังแรงโครงการหรือ<br>กรรมสิตไวนิลคลอไรด์โมโนเมอร์ ของ<br>ปรังงานที่ 1 และ โรงงานที่ 2 ของ<br>บริษัทไทยพลาลสดิกและเคมีภัณฑ์<br>จำกัด(มหาชน)         คณะวิศวกรรมศาสตร์           test1         1         -         test           test2         1         -         test2           โครงการ         1         -         test2           โครงการ         1         -         test2           โครงการ         1         -         test2           โครงการ         1         -         test2      โครงการ         1         -         test2      โครงการ         1         -         test2 | งาน : -         สาขาวิชา : -         วันริ่ม : -         วันสิ้นสุด : -           โครงการ/กิจกรรม         หน่วยงานที่ขอมา<br>วิการ/ผู้ขอรับ<br>บริการ/ผู้ขอรับ<br>บริการ         ขือแหล่งหุน ภาครัฐ/<br>เอกชนที่สนับสนุน<br>โครงการ         หัวหน่าโครงการ           โครงการอาสาสมัคร(รักษ์)สิ่งแวดล่อม<br>พัฒนาการเรียนรู้การเก็บข้อมูลภาค<br>สนามและการรัดจำแนกความหลาก<br>หลายของชนิดสัตรีปมีโทรงการท้อ<br>กิสกรมที่กอนโกรงการหรือ<br>กิจกริทรทัดนากระบวนการมีส่วนร่วม<br>แท้อรักรทรพัฒนากระบวนการมีส่วนร่วม<br>แข้อจัดท่าความผิดเห็น โครงการท้อ<br>กิจกรรมที่อาจก่อให้เกิดผลกระทบต่อ<br>ชุมชุนอย่างรุนแรงทั่งทางดำบุคุณภาพ<br>สิ่งแวดล่อม ทรัพยากรรรมชาติและ<br>สุขภาพ(ส่านรับโครงการขอยายกัลง<br>กระผลิตไวนิลคลอไรต์โมโนเนมอร์ ของ<br>ประงานที่ 1 และ โรงงานที่ 2 ของ<br>บริษัทไทยผลาสติกและเคมีภัณพ์<br>จำกัด(มหาชน)         คณะวิศวกรรมศาสตร์         สิทธิพงศ์ รักตะเมธากุล<br>สิทธิพงศ์ รักตะเมธากุล           test1         1         -         1         ริตรียน         ริดชิยา แข่ปัง           test2         1         -         1         ริดชิยา แข่ปัง           โครงการ         1         -         1         ริดชิยา แข่ปัง | งาน : -         สาขาวิช่า : -         วันเริ่ม : -         วันสั้นสุด : -         การบูรณาการ           โครงการ/กิจกรรม         มาการ/ผู้ขอมับ<br>บริการ/ผู้ขอมับ<br>บริการ/ผู้ขอมับ<br>บริการ/ผู้ขอมับ<br>บริการ/ผู้ขอมับ<br>บริการ/ผู้ขอมับ<br>กายใน         ขึ้อแหล่งหุน ภาครัฐ/<br>เอกชนที่สนับสนน<br>โครงการ         หัวหน้าโครงการ         ข้านวนเงิน           โครงการอาสาสมัคร(รักษ)ลึ่งแวดล่อม<br>พัฒนาการเรียนรู้การเก็บข่อมูลภาค<br>สนามและการกิจัดา่นแกคภามหลาค<br>หลายของชนิดสัตว์ไม่มีกระดูกสันหลัง<br>ขนาดใหญ่หน้าดินในแหล่งน้ารีด<br>กละกรรมที่อาลก่อไหมีเนกรรมามหลาค<br>หลายของชนิดสัตว์ไม่มีกระดูกสันหลัง<br>ขนาดใหญ่หน้าดินในแหล่งน้ารีด<br>กรรมสุการที่ดนแกรงบากระบบ<br>กรรมสุการที่ผลเกราะทบต่อ<br>ขุมชนอย่างหน้าครงการหรือ<br>การแล้ดโรงการขณะรงทั่งการแรง<br>กรรมสุการที่มีการกรรมชายายก่าง<br>กรรมสุการที่มีการกรรมชายายก่าง<br>กรรมสุการที่มีการกรรมชายายาก่าง<br>กรรมสุการที่มีการกรรมชายายก่าง<br>กรรมสุการที่มีการรรมชายายาก่าง<br>กรรมสุการที่มีการกรรมชายายาก่าง<br>กรรมสุการที่มีการกรรมชายายาก่าง<br>กรรมสุการที่มีการกรรมชายายาก่าง<br>กรรมสุการที่มีการกรรมชายายาก่าง<br>กรรมสุการที่มีการกรรมชายายาก่าง<br>กรรมสุการที่มีการกรรมชายายาก่าง<br>กรรมสุการที่มีการกรรมชายายาก่าง<br>กรรมสุการที่มีการกรรมชายายาก่าง<br>กรรมสุการที่มีการกรรมชายายาก่าง<br>กรรมสุการที่มีการกรรมชายายาก่าง<br>กรรมสุการกรรมชายายาก่าง<br>กรรมสุการกรรมชายายาก่าง<br>กรรมสุการกรรมชายายาก่าง<br>กรรมสุการกรรมรายายากรม<br>กรรมสุการกรรมรายายาก่าง<br>กรรมสุการกรรมรายายาก่าง<br>กรรมสุการกรรมรายายาก่าง<br>กรรมสุการกรรมรายายาก่าง<br>กรรมสุการกรรมรายายาก่าง<br>กรรมสุการกรรมรายายาก่าง<br>กรรมสุการกรรมรายายาก่าง<br>กรรมสุการกรรมชายายาก่าง<br>กรรมสุการกรรมรายายายาก่าง<br>กรรมรายายาก่าง<br>กรรมสุการกรรมกรรมรายายาก่าง<br>กรรมรายารกรรมรายายาก่าง<br>กรรมรายายาก่าง<br>กรรมรายายายาก่าง<br>กรรมรายายารกรรมรายายาก่าง<br>กรรมรายายายาก่าง<br>กรรมรายายายาก่าง<br>กรรมรายายายาก่าง<br>กรรมรายายายายาก่าง<br>กรรมรายายายายาก่าง<br>กรรมรายายายาก่าง<br>กรรมรายายายาก่าง<br>กรรมรายายายายาก่าง<br>กรรมรายายายาก่าง<br>กรรมรายายายาก่าง<br>กรรมรายายายายายาก่าง<br>กรรมรายายายายายายายายายาก่าง<br>กรรมรายารกรรมรายายายายายายายายายาก่าง<br>กรรมรายายายายายายายายายา | งาน : ด้าชาวิชา: -         วันเริ่ม : -         วันนื้นสุด : -         การบูรถนาการ : -           โครงการ/กิจกรรม         หน่วยงามรักร<br>บริการ เชื่องวาม<br>เกราราร         หน่วยงามรักร<br>เกราราร         ชื่อแหล่งหุน ภาครัร/<br>เอกชนท์สนับสนุน<br>โครงการ         หัวหน้าโครงการ         จานบแงน         แสดง<br>ราย<br>เอะเยียด           โครงการกลังสุราย เป็นกราวมหลาก<br>สนามและการจัดส่านแกความหลาก<br>สนามและการจัดส่านแกความหลาก<br>สนามและการจัดส่านแกครามหลาก<br>สนามและการจัดส่านแกครามหลาก<br>สนามและการจัดส่านแกครามหลาก<br>สนามและการจัดส่านแกครามหลาก<br>สนามและการจัดส่านแกครามหลาก<br>สนามและการจัดส่านแกครามหลาก<br>สนามและการจัดส่านแกครามหลาก<br>สนามและการจัดส่านแกครามหลาก<br>สนามและการจัดส่านเกศรามหลาก<br>สนามและการที่ไปเราการหรือ<br>กระสุดสามารงสุกษรามคราม<br>สนามานส์การของการที่ไปการและกรรรรม<br>กระสุดสามารงสุกษรายายายกำลัง<br>กระสุดสามารงสุกษรายายายกำลัง<br>กระสุดสามารงสุกษรายายายกำลัง<br>กระสุดสามารงสุกษรายายายกำลัง<br>กระสุดสามารงรรรรมชาติ<br>สามาพรายการรรรมชาติ<br>สามาพรงสุกษรายายายกำลัง<br>กระสุดสามารงสุกษรายายายกำลัง<br>กระสุดไปรายายายายกำลัง<br>กระสุดสามารงรรรมชาติ<br>สามาพรงสุกษรายายายกำลัง<br>กระสุดไปรายายายายกำลัง<br>กระสุดในรายรายายายกำลัง<br>กระสุดสุกษรายายายกำลัง<br>กระสุดในหรายายายายกำลัง<br>กระสุดในหรายายายายกำลัง<br>กระสุดใน กระรรรมชาติ<br>สามาพรงสุกษรายยายยายกำลัง<br>กระสุดในการรรมชาติ<br>กระสุดในหรายยายกำลัง<br>กระสุดในเพรายยายายกำลัง<br>กระสุดในการรรมชาติ<br>กระสุดในนารรรมชาติ<br>กระสุดในนารรรมชาติ<br>กระสุดในนารรรมชาติ<br>กระสุดในนารรมชาติ<br>กระสุดในนารรมชาติ<br>กระสุดในนารรมชาติ<br>กระสุดในนารรมชาติ<br>กระสุดในนารรมชาติ<br>กระสุดในนารรมชาติ<br>กระสุดในนารรมชาติ<br>กระสุดในนารรมชาติ<br>กระสุดในนารรมชาติ<br>กระสุดไปรายารรมชาติ<br>กระสุดในนารรมชาติ<br>กระสุดในนารรมชาติ<br>กระสุดไปราย กรมชาติ<br>กระสุดไปรายารมชาติ<br>กรมรงที่ไปราย กรมชาติ<br>กรมรงที่ไปรายารมชาติ<br>กรมรงที่ไปราย กรมชาติ<br>กรมรงที่ไปราย กรมรงทรมชาติ<br>กรมรงที่ไปราย กรมรงกรมชาติ<br>กรมรงที่ไปราย กรมรงที่ไปราย กรมรงที่ไปรายางที่ไปรายารมชาติ<br>กรมรงที่ไปรายารมรงที่ไปราย กรมรงที่ไปรายารมรงที่ไปรายารมรงที่ไปรายารมรงที่ไปรายารมรงที่ไปรายารมรงที่ไปรายารมรงที่ไปรายารมรงที่นรม |

คณะศิลปศาสตร์และวิทยาศาสตร์ มหาวิทยาลัยเกษตรศาสตร์ วิทยาเขตกำแพงแสน เลขที่ 1 หมู่ 6 ต.กำแพงแสน อ.กำแพงแสน จ.นครปฐม 73140 โทร. 0-3428-1105 ถึง 7 โทรสาร 0-3435-1402 โทรศัพท์ (ภายใน) 3600 - 4

### <u>ภาพที่ 59</u> หน้าแสดงการค้นหาข้อมูลโครงการ(1),(2)

### หน้าแสดงการค้นหาข้อมูลโครงการจะสามารถทำการเรียกดูข้อมูลโครงการนั้น ๆ ได้ โดยกดปุ่ม เพื่อแสดงรายละเอียดของโครงการนั้น ๆ ดังภาพที่ 49

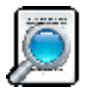

\*\*\* (1) หมายถึง การใช้งานสำหรับผู้รับผิดชอบผู้ดูแลระบบ โดยศูนย์ส่งเสริมและถ่ายทอดเทคโนโลยี

(2) หมายถึง การใช้งานสำหรับเจ้าหน้าที่ผู้รับผิดชอบประจำภาควิชา

และถ้ากดปุ่ม โป็นการกรอกข้อมูลผลการดำเนินงานตามตัวบ่งชี้และผลการเรียนรู้และเสริมสร้างความ เข้มแข็ง หรือแนบเอกสารหลักฐาน ได้เท่านั้น ดังภาพที่ 60 แต่ถ้าเป็นผู้ดูแลระบบประจำแต่ละภาควิชาจะแสดงก็ ต่อเมื่อเป็นเจ้าภาควิชานั้น ส่วนของภาคอื่นจะไม่แสดงขึ้นมา

8. หน้าจอกรอกผลการดำเนินงานโครงการ

| าะมมฐานข้อมูล                                                 | ลพัฒนาวิชาการและมริกา<br>ดณะศิลปศาสง                                 | รถิชาการ<br>กร์และวิทมาศาสง     | ní jere                                                                                                    |
|---------------------------------------------------------------|----------------------------------------------------------------------|---------------------------------|----------------------------------------------------------------------------------------------------|
| ยินดีด้อนรับ ศูนย์ส่งเสริมการวิ                               | จับและถ่ายทอดเทคโนโลยี                                               |                                 | ٥                                                                                                    |
| กรอกข้อมูล                                                    | ด้นหาข้อมูล                                                          | สม                              | มพ์รายงาน 👻                                                                                                    |
| * ชื่อโครงการ :                                               |                                                                      | * การให้บริการ :                | —เลือก▼<br>*** เสียดำใช้จ่าย => คณะหรือหน่วยงานเสียดำใช้จ่ายจัด<br>งาน<br>***ใม่เสียดำใช้จ่าย => คณะหรือหน่วยงานอกว่าจ้างให้จัด |
| * หน่วยงาน :                                                  | —เลือก                                                               |                                 | งาน                                                                                                    |
| * สาขาวิชา :                                                  | เลือก▼                                                               | * การบูรณาการ :                 | เลือก 🔻                                                                                                    |
| * ผู้รับผิดชอบ :                                              | เลือก 🔻                                                              | * ขอผลงานทบูรณาการ :            |                                                                                                    |
| * หน่วยงานทขอรบบรการ :                                        | EX : รร./บริษัท จ.นครปฐม                                             | * ระยะเวลาที่นำมาบูรณาการ :     | EX : รหัสวิชา/ชื่องานวิจัย<br>เริ่ม mm/dd/yyyy                                                                                  |
| * ความร่วมมือของหน่วยงาน :                                    | (เลือก▼                                                              |                                 | สิ้นสุด mm/dd/yyyy                                                                                                    |
| * ที่มาของการบริการทาง :<br>วิชาการ/ทำนุบำรุง<br>ศิลปวัฒนธรรม | ล                                                                    | * การเสริมสร้างความเข้มแข็ง :   | • บุรมชน                                                                                                    |
| * ประเภทหน่วยงานที่ขอรับ :                                    | เลือก ▼                                                              |                                 | EX : อบด.กาแพงแสน                                                                                                    |
| บริการ/ผู้ขอรับบริการ<br>* ระยะเวลาคำเงินการ                  |                                                                      |                                 |                                                                                                    |
| 30206364 101 16181811 13 .                                    | เริ่ม mm/dd/yyyy                                                     |                                 | EX : 55                                                                                                    |
| * ส่วนเวน วิณ/สมประชาว อ                                      | aliaio mm/ad/yyyy                                                    |                                 | ์ ∽หน่วยงานเอกชน                                                                                                    |
| * ต้าน่งชี้และค่าเป้าหมาย :                                   |                                                                      |                                 |                                                                                                    |
|                                                               | <ul> <li>ครามกังกอ เจ ∧.∧∧</li> <li>จำมวนผู้เข้าร่าม XXXX</li> </ul> |                                 |                                                                                                    |
|                                                               |                                                                      | * ผลการเรียนรู้และเสริมสร้าง ู: | ์ พึ่งตนเองได้                                                                                                    |
|                                                               | 🗆 อื่น ๆ 👘 💋                                                         | ความเข้มแข้ง                    |                                                                                                    |
|                                                               | (งานประกับอุณภาพ)                                                    | * 10.0 4050 50500               |                                                                                                    |
| * ผลการดำเนินงานตามตัวบงช :                                   | ุ่ ⊂ ความพึงพอใจ  X.XX                                               | " ខេតតារារាសតាគ្នា ដេ :         | Choose File No file chosen                                                                                                    |
|                                                               | อานวนผูเขารวม XXX คน                                                 |                                 | โครงการนี้ไม่มีเอกสารประกอบโครงการ                                                                                              |
|                                                               | 🗆 อื่น ๆ 👘 🧥                                                         |                                 |                                                                                                    |
| * สรุปผล :                                                    | 🔍 บรรลุ 🔍 ไม่บรรลุ                                                   |                                 |                                                                                                    |
|                                                               |                                                                      |                                 | บันทึกข้อมูล                                                                                                    |

### เลขที่ 1 หมู่ 6 ต.กำแพงแสน อ.กำแพงแสน จ.นครปฐม 7<u>3140</u>

### <u>ภาพที่ 60</u> หน้าจอกรอกผลการดำเนินงานโครงการ(1),(2)

- \*\*\* (1) หมายถึง การใช้งานสำหรับผู้รับผิดชอบผู้ดูแลระบบ โดยศูนย์ส่งเสริมและถ่ายทอดเทคโนโลยี
  - (2) หมายถึง การใช้งานสำหรับเจ้าหน้าที่ผู้รับผิดชอบประจำภาควิชา
  - (3) หมายถึง การใช้งานสำหรับผู้ใช้งานทั่วไปนอกเหนือ (1) และ (2)

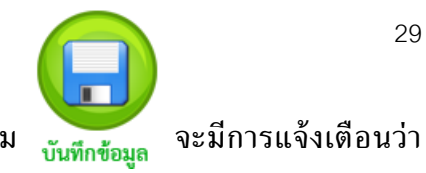

เมื่อทำการกรอกผลการดำเนินงานเสร็จเรียบร้อยแล้ว จากนั้นกดปุ่ม ท่านได้บันทึกข้อมูลเรียบร้อย ดังภาพที่ 48 ข้อมูลจะถูกส่งไปหน้าแสดงกรอกผลการดำเนินงานโครงการ ดังภาพที่ 49

### 9. หน้าจอแสดงผลการกรอกผลการดำเนินงานโครงการ

| าะมมฐานเ                | ข้อมูลพัฒนาวิชาการและม <sup>ว</sup><br>ดณะศิลปศ                                                                                                    | โการ์ดิชาก<br>าสตร์และ                                                                                                    | าาร<br>ดิทมาศาสตร์         |   |
|-------------------------|----------------------------------------------------------------------------------------------------|----------------------------------------------------------------------------------------------------|----------------------------|---|
| ยินดีด้อนรับ ศูนย์ส่งเส | ริมการวิจัยและถ่ายทอดเทคโนโลยี                                                                                                    |                                                                                                    |                            | ۷ |
| กรอกข้อมูล              | ดันหาข้อมูล                                                                                                    |                                                                                                    | พื่มพรายงาน                | • |
|                         | ชื่อโครงการ<br>หน่วยงาน<br>สาขาวิชา<br>ผู้รับผิดชอบ<br>หน่วยงานที่ขอรับบริการ<br>ความร่วมมือของหน่วยงาน<br>ที่มาของการบริการหางวิชาการ/<br>ท่านบรุงศิลปวัฒนธรรม<br>ประเภทหน่วยงานที่ขอรับบริการ/<br>ผู้ขอรับบริการ<br>ระยะเวลาดำเนินการ<br>จำนวนเงินงบประมาณ<br>ดัวบ่งชื้<br>เป้าหมาย<br>ผลการดำเนินงานตามดัวบ่งชื้<br>สรุปผล<br>การให้บริการ<br>การบูรณาการ<br>ชื่อผลงานที่บูรณาการ<br>ระยะเวลาที่นำมาบูรณาการ<br>ระยะเวลาที่นำมาบูรณาการ<br>การเสริมสร้างความเข้มแข็ง<br>ผลการเรียนรู้และเสริมสร้างความเข้มแข็ง<br>เอกสารหลักฐาน | <ul> <li>-</li> <li>-</li> <li>-&lt;</li></ul> | 9.2                        |   |
|                         | ดกเะสิลปสาสตร์และวิทยาสาสตร์                                                                                                    | าหาวิทยาลัยเอษ                                                                                                    | ครศาสตร์ วิทยาเขตถ้าแพงแสน |   |

า และ การเขา และ และ และ การเขา และ การเขา และ การเขา และ การเขา และ การเขา และ การเขา และ การเขา และ การเขา แ 1 หม่ 6 ต ถ้าแหมเสม ม ถ้าแหมเสม ม แต่มีโรม 73140 โทร 6 5.328 1105 ถึง 7 โทรสาร 6.3435 1402 โทรศัพท์ (กายใน) 3600

<u>ภาพที่ 61</u> หน้าจอแสดงผลการกรอกผลการดำเนินงานโครงการ(1),(2)

\*\*\* (1) หมายถึง การใช้งานสำหรับผู้รับผิดชอบผู้ดูแลระบบ โดยศูนย์ส่งเสริมและถ่ายทอดเทคโนโลยี

(2) หมายถึง การใช้งานสำหรับเจ้าหน้าที่ผู้รับผิดชอบประจำภาควิชา

หน้ากรอกผลการดำเนินงานโครงการ เป็นการแสดงข้อมูลที่ได้ทำการกรอกหรือแก้ไขข้อมูลแล้ว เพื่อเป็น การแสดงว่าข้อมูลได้ทำการปรับปรุงข้อมูลแล้ว

9.1 ปุ่ม "แก้ไขข้อมูล" เป็นปุ่มในการส่งข้อมูลไปแก้ไขผลการดำเนินงาน ดังภาพที่ 52

9.2 ปุ่ม "ลบข้อมูล" เป็นปุ่มในการลบข้อมูลโครงการนั้น ๆ ที่แสดง ณ ตอนนี้

10. หน้าจอแสดงการเชื่อมโยงการพิมพ์รายงานโครงการ

| าะมมฐานขั้อมูล                   | เพัฒนาวิชาการและมริการวิชาการ<br>ดณะศิลปศาสตร์และวิทร                                                                                                    | มาศาสตร์                                                                                                    |
|----------------------------------|----------------------------------------------------------------------------------------------------|----------------------------------------------------------------------------------------------------|
| ยินดีต้อนรับ ศูนย์ส่งเสริมการวิจ | <i>โยและถ่ายทอดเทคโนโลยี</i>                                                                                                    | <u> </u>                                                                                                    |
| กรอกข้อมูล                       | ดับหาข้อมูล                                                                                                    | พิมพ์รายงาน                                                                                                    |
| ประเภทหน่วยงา                    | หน่วยงาน :เลือก<br>สาขาวิชา :เลือก<br>ผู้วับผิดชอบ : ค่นชื่อ<br>หน่วยงานที่ขอรับบริการ : พน่วยงานที่ขอรับบริการ<br>หน่วยงานที่ขอรับบริการ :เลือก ▼<br>ตามปี :เลือกปิ ▼เลือกปิการศึกษา<br>៣m/dd/yyyy - mm/dd/<br>**** ปีปฏิทิน เริ่ม 1 ผลาราคม 2558 -<br>มีงามประมาณ เริ่ม 1 ผลาราคม 2558 -<br>มีงามประมาณ เริ่ม 1 ผลาราคม 2558 -<br>มีงามประมาณ เริ่ม 1 ผลาราคม 2558 -<br>มีงามประมาณ เริ่ม 1 ผลาราคม 2558 -<br>มีงามประมาณ เริ่ม 1 ผลาราคม 2558 -<br>มีงามประมาณ เริ่ม 1 ผลาราคม 2558 -<br>มีปกรศึกษา แบบก่า เริ่ม มีถุนายน 25<br>แบบใหม่ เริ่ม สิงหาคม 25<br>*** เดือน(คงที) , พ.ศ.(เปลี่ยนแปลง)<br>การบูรณาการ :เลือก ▼ | <ul> <li>สามเงิมมหัยสัม<br/>สกุล</li> <li>พิมพ์รายงาน</li> <li>/yyyy</li> <li>1 ธันวาคม 2558</li> <li>1 กันยายน 2558</li> <li>556 - พฤษภาคม 2557</li> <li>557 - กรกฎาคม 2558</li> </ul> |
|                                  | คณะศิลปศาสตร์และวิทยาศาสตร์ มหาวิทยาลัยเกษตรศาสต                                                                                                    | ลร์ วิทยาเขดกำแพงแสน                                                                                                    |

<u>ภาพที่ 62</u> หน้าจอแสดงการเชื่อมโยงการพิมพ์รายงานโครงการ(1),(2)

\*\*\* (1) หมายถึง การใช้งานสำหรับผู้รับผิดชอบผู้ดูแลระบบ โดยศูนย์ส่งเสริมและถ่ายทอดเทคโนโลยี

(2) หมายถึง การใช้งานสำหรับเจ้าหน้าที่ผู้รับผิดชอบประจำภาควิชา

หน้าจอแสดงการเชื่อมโยงการพิมพ์รายงานโครงการ แบ่งออกได้ 2 แบบ ได้แก่ พิมพ์รายงาน "ตาม แบบฟอร์ม" และ "ตามแบบเก็บข้อมูล"

| าะมมฐานข้อมูลพั | ฒนาวิชาการและมริการวิชา<br>คณะศิลปศาสตร์แล                                                                                                    | การ<br>ะวิทมาศาสตร์                                                                                                    |   |
|-----------------|----------------------------------------------------------------------------------------------------|----------------------------------------------------------------------------------------------------|---|
| ยินดีด้อนรับ    |                                                                                                    |                                                                                                    | ۵ |
| กรอกข้อมูล      | ด้นหาข้อมูล                                                                                                    | พื่มพรายงาน                                                                                                    | • |
|                 | หน่วยงาน :เลือก<br>สาขาวิชา :เลือก<br>ผู้เว็บผิดชอบ : ศันซือ<br>ตามปี :เลือกปี ▼เลือกปีก<br>mm/dd/yyyy<br>+++ ปีปฏิกิน เร็ม 1 แกร<br>ปีงบประมาณ เร็ม 1 ตุลาผ<br>ปีการสักษา แบบเก่า เร็ม 1<br>แบบใหม่ เร็ม<br>หาะ เดือน(คงที) , พ.ศ.(เปลี่ยนแบ<br>การบูรถเาการ :เลือก<br>แสดงข้อมูล<br>Back to Top | <ul> <li>▼</li> <li>         คันนามสกุล     </li> <li>         ารศึกษา ▼     </li> <li>         mm/dd/yyyy     </li> <li>         เคม 2558 - 1 ธันวาคม 2558     </li> <li>         อรรรร         เกมา 2557 - 1 กันยายน 2558     </li> <li>         เกมา 2557 - 1 กันยายน 2558     </li> <li>         เกมา 2557 - 1 กรกฎาคม 2558     </li> <li>         เปลง)         ▼     </li> </ul> |   |

<u>ภาพที่ 63</u> หน้าจอแสดงการพิมพ์รายงาน(1),(2)

หน้าแสดงการพิมพ์รายงาน จะมีความคล้ายคลึงกับหน้าการสืบค้นข้อมูลแต่จะไม่มีการแสดงหน่วยงานที่ ้ขอรับบริการและประเภทหน่วยงานที่มาขอรับบริการ/ผู้ขอรับบริการ เมื่อทำการเลือกข้อมูลตามที่ต้องการเรียบร้อย

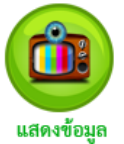

แล้ว จากนั้นกดปุ่ม แสดงข้อมูล เพื่อทำการแสดงข้อมูล ดังภาพที่ 64 และภาพที่ 65

\*\*\* (1) หมายถึง การใช้งานสำหรับผู้รับผิดชอบผู้ดูแลระบบ โดยศูนย์ส่งเสริมและถ่ายทอดเทคโนโลยี

- (2) หมายถึง การใช้งานสำหรับเจ้าหน้าที่ผู้รับผิดชอบประจำภาควิชา
- (3) หมายถึง การใช้งานสำหรับผู้ใช้งานทั่วไปนอกเหนือ (1) และ (2)

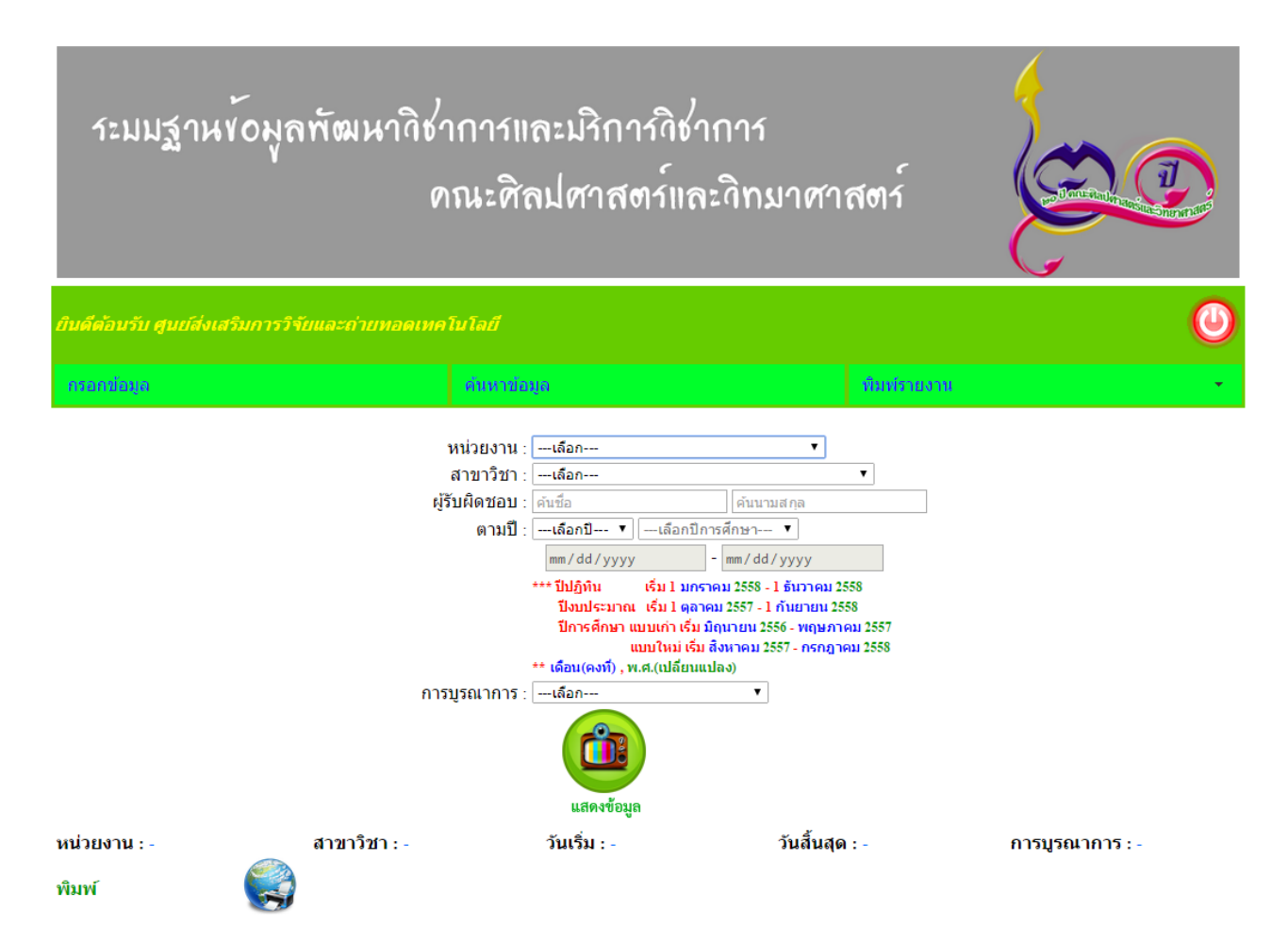

#### ข้อมูลโครงการบริการวิชาการแก่สังคม

| ลำดับ | โครงการ/กิจกรรม                                                                                                    | หน่วยงาน<br>บริการ/<br>บริเ | ที่ขอมารับ<br>ผู้ขอรับ<br>การ | ชื่อแหล่งทุน ภาครัฐ∕<br>เอกชนที่สนับสนุน<br>โครงการ | หัวหน้าโครงการ         | จำนวนเงิน      |
|-------|----------------------------------------------------------------------------------------------------|-----------------------------|-------------------------------|-----------------------------------------------------|------------------------|----------------|
|       |                                                                                                    | ภายใน ภายนอก                |                               |                                                     |                        |                |
| 1     | โครงการอาสาสมัคร(รักษ์)สิ่งแวดล้อม<br>พัฒนาการเรียนรู้การเก็บข่อมูลภาคสนามและ<br>การจัดจำแนกความหลากหลายของชนิดสัตว์<br>ไม่มีกระดุกสันหลังขนาดใหญ่หน้าดินใน<br>แหล่งน้ำจืด                                                                                                    | -                           | 1                             | โรงเรียนสาธิดมหาวิทยาลัย<br>เกษตรศาสตร์             | กิดดิพจน์ เพิ่มพูน     | 500,000.00     |
| 2     | โครงการพัฒนากระบวนการมีส่วนร่วมเพื่อจัด<br>ทำความคิดเห็นโครงการหรือกิจกรรมที่อาจ<br>ก่อให้เกิดผลกระทบต่อชุมชุนอย่างรุนแรงทั้ง<br>ทางด้านคุณภาพสิ่งแวดล้อม<br>ทรัพยากรธรรมชาติและสุขภาพ(สำหรับ<br>โครงการขยายกำลังการผลิตไวนิลคลอไรด์<br>โมโนเมอร์ ของโรงงานที่ 1 และ โรงงานที่ 2<br>ของบริษัทไทยพลาสติกและเคมีภัณฑ์<br>จำกัด(มหาชน) | 1                           | -                             | คณะวิศวกรรมศาสตร์                                   | สิทธิพงศ์ รักตะเมธากูล | 10,000.00      |
| 3     | test                                                                                                    | -                           | 1                             | test                                                | กิตดิพจน์ เพิ่มพูน     | 12,345,678.99  |
| 4     | test1                                                                                                    | 1                           | -                             | test1                                               | ฐิติยา แซ่ปัง          | 123.00         |
| 5     | test2                                                                                                    | 1                           | -                             | test2                                               | กิตติพจน์ เพิ่มพูน     | 1,234.00       |
| 6     | โครงการ                                                                                                    | 1                           | -                             | โรงเรียน                                            | ฐิติยา แซ่ปัง          | 123,456,789.50 |
|       | รวม                                                                                                    | 4                           | 2                             |                                                     |                        | 136,313,825.49 |

Back to Top

คณะศิลปศาสตร์และวิทยาศาสตร์ มหาวิทยาลัยเกษตรศาสตร์ วิทยาเขตกำแพงแสน ยที่ 1 หมู่ 6 ต.กำแพงแสน อ.กำแพงแสน จ.นครปฐม 73140 โทร. 0-3428-1105 ถึง 7 โทรสาร 0-3435-1402 โทรศัพท์ (ภายใน) 3600 -

### <u>ภาพที่ 64</u> หน้าแสดงการพิมพ์รายงาน "ตามแบบฟอร์ม" (1),(2)

- \*\*\* (1) หมายถึง การใช้งานสำหรับผู้รับผิดชอบผู้ดูแลระบบ โดยศูนย์ส่งเสริมและถ่ายทอดเทคโนโลยี
  - (2) หมายถึง การใช้งานสำหรับเจ้าหน้าที่ผู้รับผิดชอบประจำภาควิชา
  - (3) หมายถึง การใช้งานสำหรับผู้ใช้งานทั่วไปนอกเหนือ (1) และ (2)

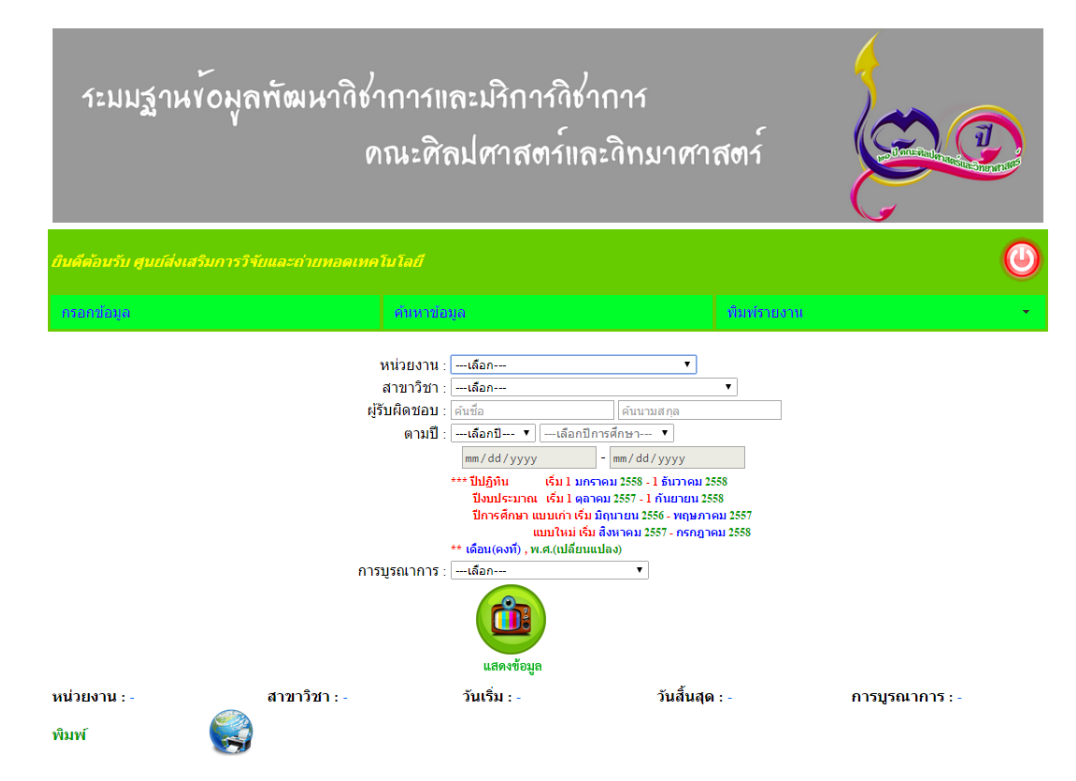

### แบบเก็บบริการวิชาการ งานบริการวิชาการแก่สังคม

| สำดับ  | โครงการ/                                                                                                    | สื่อเสียเมืองร่วม          | ดวามร่วมมือ<br>ของหน่วย | ที่มาของการ<br>บริการหาง<br>วิชาการ/ | ระยะเวลา        | ตำเน้นการ       | unkursor       | สามเพื                                             | ušlaunua.                                                                           | ผลการดำเนิน                                                          | สรุป                 | or history               |                          | ชื่อผลงานที่          | ระยะเวลาที่นำ                                   | การเสริมสร้าง                                | ผลการ<br>เรียนรู้และ         | นลักฐาน                    |
|--------|----------------------------------------------------------------------------------------------------|----------------------------|-------------------------|--------------------------------------|-----------------|-----------------|----------------|----------------------------------------------------|-------------------------------------------------------------------------------------|----------------------------------------------------------------------|----------------------|--------------------------|--------------------------|-----------------------|-------------------------------------------------|----------------------------------------------|------------------------------|----------------------------|
|        | กิจกรรม                                                                                                    | . อาศราคต อาก              | งาน                     | ฟานุปารุง<br>ศิลป<br>วัฒนธรรม        | เริ่มต้น        | สิ้นสุด         | VID 7.47 MK    | 61042                                              | 10 1140 10                                                                          | งานถามถัวบ่งชั                                                       | ไม่บรรค)<br>ไม่บรรค่ | 119 00 00 19             | нарына                   | บูรณาการ              | มาบูรณาการ                                      | ความเข้มแข้ง                                 | เสรมสราง<br>ความเข้ม<br>แข็ง | (pdf, doc)                 |
| ภาควิร | ชาคณิตศาสตร์ สถิติ แ                                                                                                    | ละคอมพิวเตอร์              |                         |                                      |                 |                 |                |                                                    |                                                                                     |                                                                      |                      |                          |                          |                       |                                                 |                                              |                              |                            |
| วิทยา  | การคอมพิวเตอร์ ภาคเ<br>ได                                                                                                    | แสษ                        |                         |                                      |                 |                 |                | 1                                                  |                                                                                     | 1                                                                    |                      | 1                        |                          | 1                     | 1                                               |                                              |                              |                            |
| 1      | โครงการอาสา<br>สมัคร(รักษ์)ติ้ง<br>แวคล้อมพัฒนาการ<br>เรียนรู้การเก็บ<br>ข่อมูลภาคสนาม<br>และกรรัดร่าแนก<br>ความหลากหลาย<br>ของขัดติสัตว์ไม่มี<br>กระดูกสันหลัง<br>ขนาดใหญ่หน้าคืน<br>ในแหลงน้ำจิด                                                                                                    | คิดอิพจน์<br>เพิ่มพูน      | กาครัฐ                  | การเรียน การ<br>สอน                  | 10 ธันวาคม 2557 | 17 ธันวาคม 2557 | 500,000.00     | ความพึงพอใจ<br>จำนวนผู้เข้าร่วม<br>อื้น ๆ : ข้อสอบ | ความพิงหอใจ<br>มากกว่า 3.53<br>จำนวนผู้เข้าร่วม<br>เห่ากับ 80 คน<br>อื้น ๆ : ข้อสอบ | ความพิงพอใจ<br>4.44<br>จำนวนผู้เข้าร่วม<br>100 คน<br>อื้น ๆ : ข้อสอบ | Ussa                 | คณะไม่เสียคำ<br>ใช้ท่าย  | ไปกับการวิจัย            | 01418332              | 107 มกราคม 2538<br>ถึง 13 มกราคม<br>2558        | ทน่วยงานภาครัฐ :<br>กระทรวงการถ่าง<br>ประเทศ | ทั้งตนเอง<br>ใต้             | regular<br>expressions.pdf |
| 2      | โครงการพัฒนา<br>คระบานการมีสวน<br>คระบานการมีสวน<br>หากรามสัตร์นี้น<br>โครงการเรือ<br>สงคระบุเรืองสงค<br>ไม่เกิดผลกระบบ<br>ไม่เกิดผลกระบบ<br>หางการเสือ<br>เหลือกระบบ<br>เรื่องการเสอ<br>และ<br>สุขภาพเส้อง<br>เมื่อกระบุเรื่องโรงงานที่<br>ของประชาน<br>ของประชาน<br>ของประชาน<br>หลายสิ่งการเมือง<br>เหลือโรงการเมือง<br>เรื่องโรงงานที่<br>ของประชานที่<br>เมื่อเรื่องไรงานที่<br>เมื่อเรื่องไรงานที่<br>เมื่อเรื่องไรงานที่<br>เมื่อเรื่องเรื่องานที่<br>เมื่อเรื่องเรื่องานที่<br>เมื่อเรื่องเรื่องานที่<br>เมื่อเรื่องเรื่องานที่<br>เมื่อเรื่องเรื่องานที่<br>เมื่อเรื่องานที่<br>เมื่อเรื่องานการเรื่องานที่<br>เมื่อเรื่องานที่<br>เมื่อเรื่องานที่ | ສີນຊີ່ນວທ໌<br>ຈັກຄະເມຣາດູລ | มุ่มชั่น                | การเรียนการ<br>สอน                   | 01 มกราคม 2558  | 08 มกราคม 2558  | 10,000.00      | ความพิงหอไจ<br>จำนวนผู้เข้าร่วม                    | ຕວາມທີ່ຈາຍເປັນ<br>ມາດຄວ່າ 30<br>ຈຳເວນຜູ້ເໝົາຕ່ານ<br>ແຕ່ກັນ 100 ຄນ                   | ความที่สิงหอใจ<br>4.00<br>จำนวนผู้เข้าร่วม<br>99 คน                  | ไม่มระตุ             | คณะไม่เสียคำ<br>ใช้จ่าย  | ไข่กับการเรียน<br>การสอน | 01418345,<br>01418212 | 04 คุณการันธ์<br>2558 ถึง 04<br>กุมภารันธ์ 2558 | มุ่มสน:<br>กำแหงแสน                          | อื่น ๆ : ใช้<br>งานได้       | -                          |
| 3      | test                                                                                                    | คิด ดีพจน์<br>เพิ่มพูน     | อื่นๆ:<br>test          | อื่นๆ:<br>test                       | 01 มคราคม 2558  | 02 มคราคม 2558  | 12,345,678.99  | ความพังพอใจ                                        | ความพึ่งพอใจ<br>มากกว่า 1.11                                                        | ความพึ่งพอใจ<br>2.22                                                 | บรรลุ                | คณะไม่เสียค่า<br>ใช้จ่าย | ใช้กับการวิจัย           | test                  | 01 มกราคม 2558<br>ถึง 02 มกราคม<br>2558         | ปุ่มป่น:test                                 | อื่นๆ:test                   | regular<br>expressions.pdf |
| 4      | test2                                                                                                    | กิดฉิพาน์<br>เพิ่มพูน      | ปุ่มช่น                 | อื่นๆ :<br>test2                     | 08 มกราคม 2558  | 16 มกราคม 2558  | 1,234.00       | ความพึงพอใจ<br>จำนวนผู้เข้าร่วม                    | ความพึงพอใจ<br>มาคกว่า 3.55<br>จำนวนผู้เข้าร่วม<br>เท่ากับ 100 คน                   | ความพึงพอใจ<br>3.60<br>จำนวนผู้เข้าร่วม<br>120 คน                    | USER                 | คณะไม่เสียค่า<br>ใช้จ่าย | ใช้กับการเรียน<br>การสอน | test2                 | 08 มคราคม 2558<br>ถึง 23 มคราคม<br>2558         | ทน่วยงานภาครัฐ :<br>test2                    | อื่นๆ:test2                  | -                          |
| ภาควิร | ข้าวิทยาศาสตร์                                                                                                    |                            |                         |                                      |                 |                 |                |                                                    |                                                                                     |                                                                      |                      |                          |                          |                       |                                                 |                                              |                              |                            |
| สาขารี | วิชาชีววิทยา                                                                                                    |                            |                         |                                      |                 |                 |                |                                                    |                                                                                     |                                                                      |                      |                          |                          |                       |                                                 |                                              |                              |                            |
| 5      | โครงการ                                                                                                    | ថ្ងិពិណ<br>«ឃៅរើ»          | ปุ่มข้น                 | การเรียนการ<br>สอน                   | 22 มคราคม 2558  | 22 มกราคม 2558  | 123,456,789.50 | ความพึงพอใจ                                        | ความพึงพอใจ<br>มากกว่า 3.00                                                         | จำนวนผู้เข้าร่วม<br>234 คน                                           | ไม่บรรลุ             | คณะเสียค่าใช้<br>จ่าย    | ใช้กับการวิจัย           | ชีววิทยา              | 00 543 ถึง 00 543                               | ปุ่มป่น:อบด.                                 | พึ่งตนเอง<br>ได้             | regular<br>expressions.pdf |
| สาขาวิ | วชาชีวเคมี                                                                                                    |                            | 10-                     |                                      |                 |                 |                |                                                    |                                                                                     |                                                                      |                      |                          |                          |                       |                                                 |                                              |                              |                            |
| 6      | testl                                                                                                    | ฏิติมา<br>แข่ปัง           | อื่นๆ:<br>test1         | คารเรียนการ<br>สอน                   | 08 มคราคม 2558  | 22 มคราคม 2558  | 123.00         | ความพึงพอใจ                                        | ความพึ่งพอใจ<br>มากกว่า 3.55                                                        | ความพึงพอใจ<br>3.60                                                  | บรรลุ                | คณะเสียค่าใช้<br>จ่าย    | ใช้คับการเรียน<br>การสอน | testl                 | 07 มกราคม 2558<br>ถึง 16 มกราคม<br>2558         | หน่วยงานภาครัฐ :<br>testl                    | พึ่งตนเอง<br>ใต้             | regular<br>expressions.pdf |
|        |                                                                                                    |                            | รวม                     |                                      |                 |                 | 136,313,825.49 |                                                    |                                                                                     |                                                                      |                      |                          |                          |                       |                                                 |                                              |                              |                            |
|        | Back to Top                                                                                                    |                            |                         |                                      |                 |                 |                |                                                    |                                                                                     |                                                                      |                      |                          |                          |                       |                                                 |                                              |                              |                            |

คณะศิลปศาสตร์และวิทยาศาสตร์ มหาวิทยาลัยเกษตรศาสตร์ วิทยาเขตเก่าแพงแสน เลขที่ 1 หมู่ 6 ต.กำแพงแสน <u>อ.กำแพงแสน จ.นครปฐม 73140 โทร. 0-3428-1105 ถึง 7 โทรสาร 0-3435-1402 โทรศัพท์ (ภายใบ</u> 3<u>600 - 4</u>

## <u>ภาพที่ 65</u> หน้าแสดงการพิมพ์รายงาน "ตามแบบเก็บข้อมูล"(1),(2)

### และถ้าต้องการพิมพ์รายงานออกมา กดปุ่ม

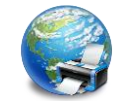

### จะแสดงรายงานดังกล่าวที่ได้เลือกเอาไว้ออกมา

- \*\*\* (1) หมายถึง การใช้งานสำหรับผู้รับผิดชอบผู้ดูแลระบบ โดยศูนย์ส่งเสริมและถ่ายทอดเทคโนโลยี
  - (2) หมายถึง การใช้งานสำหรับเจ้าหน้าที่ผู้รับผิดชอบประจำภาควิชา
  - (3) หมายถึง การใช้งานสำหรับผู้ใช้งานทั่วไปนอกเหนือ (1) และ (2)

### 11. หน้าจอค้นหาโครงการ(ผู้ใช้งานทั่วไปหรือคณาจารย์)

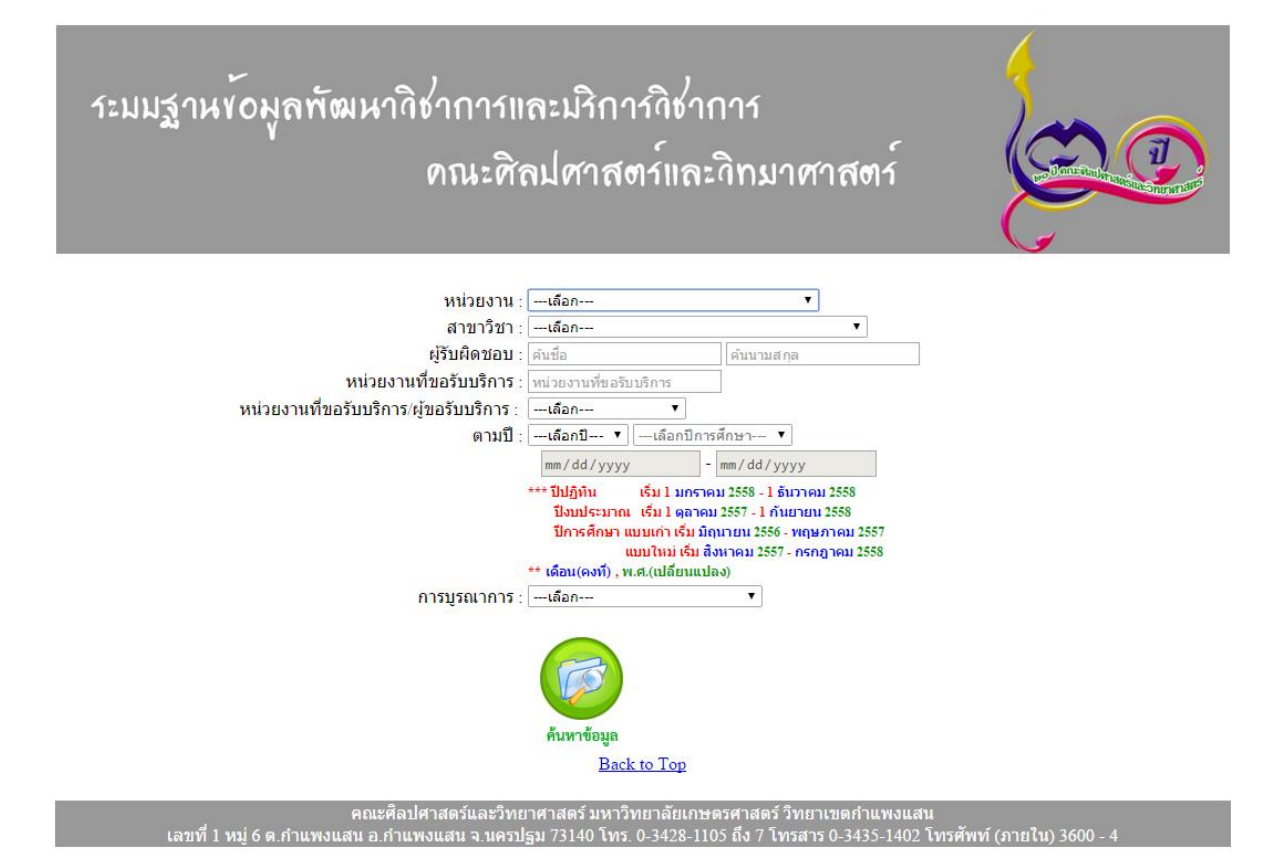

### <u>ภาพที่ 66</u> หน้าจอค้นหาโครงการ(ผู้ใช้งานทั่วไปหรือคณาจารย์)(3)

หน้าการค้นหาข้อมูลโครงการ เป็นหน้าในการค้นหาข้อมูลโครงการต่าง ๆ ที่ได้มีการจัดขึ้น โดยจะมีการ ทำงาน ดังนี้

- หน่วยงาน เป็นการค้นหาหน่วยงานภายในที่มีอยู่ในคณะศิลปศาสตร์และวิทยาศาสตร์

- สาขาวิชา เป็นการค้นหาสาขาวิชาภายในที่มีอยู่ในคณะศิลปศาสตร์และวิทยาศาสตร์

 ผู้รับผิดชอบ เป็นการค้นหาชื่อผู้รับผิดชอบโครงการ โดยเป็นชื่ออาจารย์ภายในคณะศิลปศาสตร์และ วิทยาศาสตร์

หน่วยงานที่ขอรับบริการ เป็นการค้นหาหน่วยงานที่ขอรับบริการ จากคณะศิลปศาสตร์และวิทยาศาสตร์

 ประเภทหน่วยงานที่มาขอรับบริการ/ผู้ขอรับบริการ เป็นการค้นหาประเภทหน่วยงานที่มาขอรับบริการ/ ผู้ขอรับบริการ มีทั้งภายนอกและภายในมหาวิทยาลัย

\*\*\* (1) หมายถึง การใช้งานสำหรับผู้รับผิดชอบผู้ดูแลระบบ โดยศูนย์ส่งเสริมและถ่ายทอดเทคโนโลยี

(2) หมายถึง การใช้งานสำหรับเจ้าหน้าที่ผู้รับผิดชอบประจำภาควิชา

- ตามปี เป็นการค้นหาข้อมูลตามปี สามารถแบ่งได้ 3 แบบ ดังนี้

แบบที่ 1 ปีปฏิทิน เริ่ม 1 มกราคม 2558 - 1 ธันวาคม 2558 แบบที่ 2 ปีงบประมาณ เริ่ม 1 ตุลาคม 2557 - 1 กันยายน 2558 เริ่ม มิถุนายน 2556 - พฤษภาคม2557 แบบที่ 3 ปีการศึกษา แบบเก่า เริ่ม สิงหาคม 2557 - กรกฎาคม2558 แบบใหม่ - การบูรณาการ เป็นการค้นหาการบูรณาการ มีทั้งใช้กับการวิจัย, ใช้กับการเรียน, ใช้ทั้งการเรียนการสอน และการวิจัย

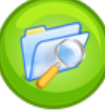

เมื่อทำการเลือกข้อมูลที่ต้องการแล้วจากนั้นกดปุ่ม 💑 จะปรากฏข้อมูล ดัง ภาพที่ 67

\*\*\* (1) หมายถึง การใช้งานสำหรับผู้รับผิดชอบผู้ดูแลระบบ โดยศูนย์ส่งเสริมและถ่ายทอดเทคโนโลยี

(2) หมายถึง การใช้งานสำหรับเจ้าหน้าที่ผู้รับผิดชอบประจำภาควิชา (3) หมายถึง การใช้งานสำหรับผู้ใช้งานทั่วไปนอกเหนือ (1) และ (2)

# ระมมฐานข้อมูลพัฒนาวิชาการและมริการวิชาการ คณะศิลปศาสตร์และวิทมาศาสตร์

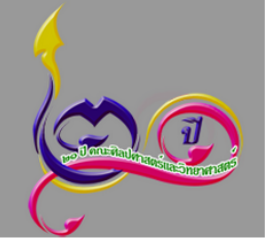

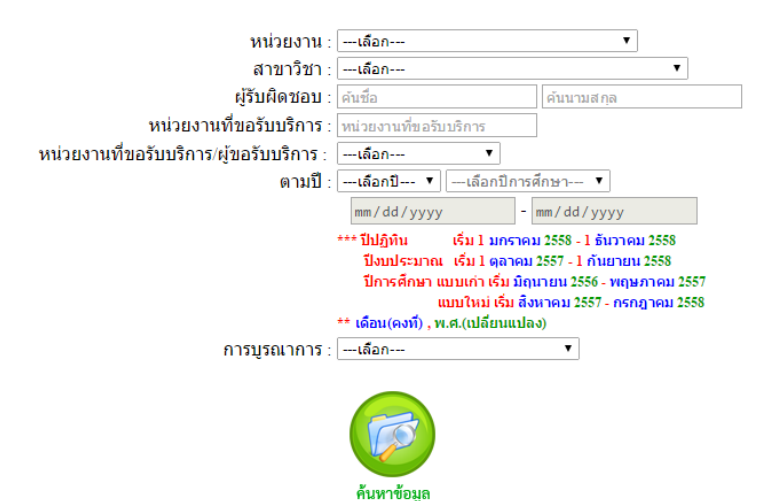

### ข้อมูลโครงการบริการวิชาการแก่สังคม

| หน่วย | งาน:- สาขาวิชา:-                                                                                                    |                           | วันเรื่                         | ม : -                                               | วันสิ้นสุด : -      | การบูรณาการ : - |                        |
|-------|----------------------------------------------------------------------------------------------------|---------------------------|---------------------------------|-----------------------------------------------------|---------------------|-----------------|------------------------|
| ลำดับ | โครงการ/กิจกรรม                                                                                                    | หน่วยงาน<br>บริการ<br>บริ | เที่ขอมารับ<br>/ผู้ขอรับ<br>การ | ชื่อแหล่งทุน ภาครัฐ∕<br>เอกชนที่สนับสนุน<br>โครงการ | หัวหน้าโครงการ      | จำนวนเงิน       | แสดง<br>ราย<br>จะเจียด |
|       |                                                                                                    | ภายใน ภา                  |                                 | 641307113                                           |                     |                 | N~ELCM                 |
| 1     | โครงการอาสาสมัคร(รักษ์)สิ่งแวดล้อม<br>พัฒนาการเรียบรู้การเก็บข้อมูลภาคสนาม<br>และการจัดจำแนกความหลากหลายของ<br>ชนิดสัตว์ไม่มีกระดูกสันหลังขนาดใหญ่<br>หน้าดินในแหล่งน้ำจืด                                                                                                    | -                         | 1                               | โรงเรียนสาธิดมหาวิทยาลัย<br>เกษตรศาสตร์             | กิดดิพจน์ เพิ่มพูน  | 500,000.00      | Í                      |
| 2     | โครงการพัฒนากระบวนการมีส่วนร่วมเพื่อ<br>จัดทำความคิดเห็นโครงการหรือกิจกรรม<br>ที่อาจก่อให้เกิดผลกระทบต่อชุมชุนอย่าง<br>รุนแรงทั้งทางด้านคุณภาพสิ่งแวดล้อม<br>ทรัพยากรธรรมชาติและสุขภาพ(สำหรับ<br>โครงการขยายกำลังการผลิตใวนิลคลอ<br>ไรด์โมโนเมอร์ ของโรงงานที่ 1 และ<br>โรงงานที่ 2 ของบริษัทไทยพลาสติกและ<br>เคมีภัณฑ์ จำกัด(มหาชน) | 1                         | -                               | <b>ดถเะวิศวกรรมศาสตร์</b>                           | สิทธิพงศ์ รักตะเมธา | กูล 10,000.00   |                        |
| 3     | test                                                                                                    | -                         | 1                               | test                                                | กิตติพจน์ เพิ่มพูน  | 12,345,678.99   | Ø                      |
| 4     | test1                                                                                                    | 1                         | -                               | test1                                               | ฐิติยา แซ่ปัง       | 123.00          | Ø                      |
| 5     | test2                                                                                                    | 1                         | -                               | test2                                               | กิตติพจน์ เพิ่มพูน  | 1,234.00        | Ø                      |
| 6     | โครงการ                                                                                                    | 1                         | -                               | โรงเรียน                                            | ฐิติยา แซ่ปัง       | 123,456,789.50  | Ø                      |
|       | รวม                                                                                                    | 4                         | 2                               |                                                     |                     | 136,313,825.49  |                        |

Back to Top

คณะศิลปศาสตร์และวิทยาศาสตร์ มหาวิทยาลัยเกษตรศาสตร์ วิทยาเขตกำแพงแสน เลขที่ 1 หม่ 6 ต กำแพงแสน a กำแพงแสน จ นครปธม 73140 โทร. 0-3428-1105 ถึง 7 โทรสาร 0-3435-1402 โทรศัพท์ (ภายใน)

### <u>ภาพที่ 67</u> หน้าแสดงค้นหาโครงการ(ผู้ใช้งานทั่วไปหรือคณาจารย์)(3)

### หน้าจอแสดงการค้นหาข้อมูลโครงการจะสามารถทำการเรียกดูข้อมูลโครงการนั้น ๆ ได้ โดยกดปุ่ม เพื่อแสดงรายละเอียดของโครงการนั้น ๆ ดังภาพที่ 68

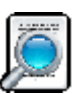

\*\*\* (1) หมายถึง การใช้งานสำหรับผู้รับผิดชอบผู้ดูแลระบบ โดยศูนย์ส่งเสริมและถ่ายทอดเทคโนโลยี

(2) หมายถึง การใช้งานสำหรับเจ้าหน้าที่ผู้รับผิดชอบประจำภาควิชา

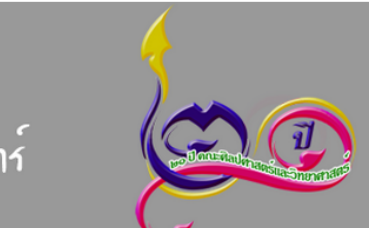

# ระมมฐานข้อมูลพัฒนาวิชาการและมริการวิชาการ ดณะศิลปศาสตร์และวิทมาศาสตร์

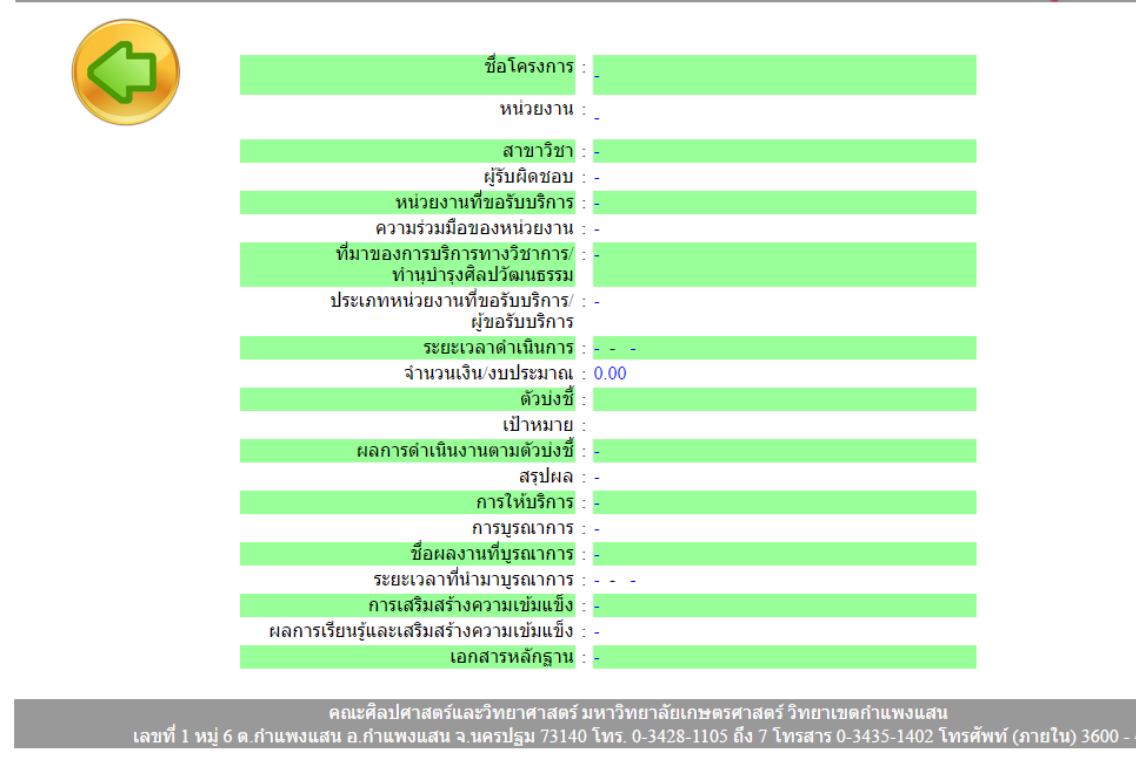

<u>ภาพที่ 68</u> หน้าจอแสดงรายละเอียดการค้นหาแต่ละโครงการ(3)

\*\*\* (1) หมายถึง การใช้งานสำหรับผู้รับผิดชอบผู้ดูแลระบบ โดยศูนย์ส่งเสริมและถ่ายทอดเทคโนโลยี

(2) หมายถึง การใช้งานสำหรับเจ้าหน้าที่ผู้รับผิดชอบประจำภาควิชา

### 12. หน้าจอแสดงหน้าเลือกการกระทำข้อมูลผู้ดูแลระบบ

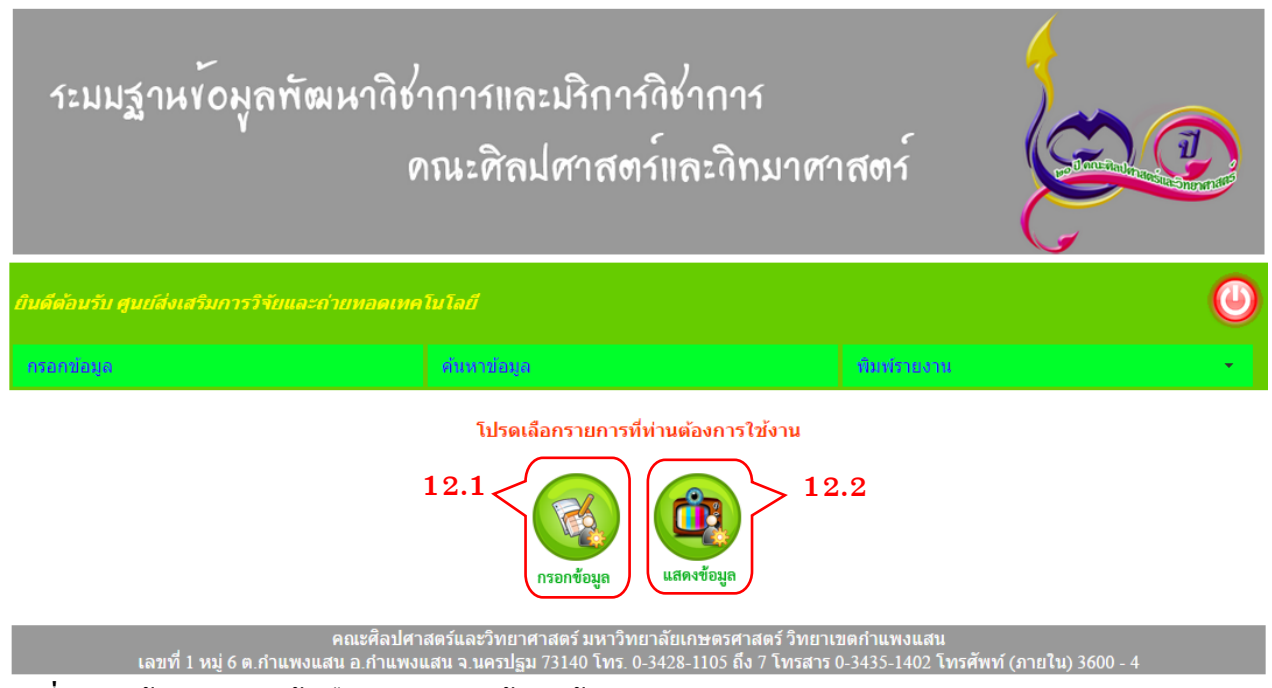

<u>ภาพที่ 69</u> หน้าจอแสดงหน้าเลือกการกระทำข้อมูลผู้ดูแลระบบ(1)

12.1 ปุ่ม "กรอกข้อมูล" เป็นปุ่มในการเพิ่มจำนวนผู้ดูแลระบบประจำแต่ละภาควิชา ดังภาพที่ 70
12.2 ปุ่ม "แสดงข้อมูล" เป็นปุ่มในการแสดงผู้ดูแลระบบประจำแต่ละภาควิชา ดังภาพที่ 71

\*\*\* (1) หมายถึง การใช้งานสำหรับผู้รับผิดชอบผู้ดูแลระบบ โดยศูนย์ส่งเสริมและถ่ายทอดเทคโนโลยี
 (2) หมายถึง การใช้งานสำหรับเจ้าหน้าที่ผู้รับผิดชอบประจำภาควิชา

<sup>(3)</sup> หมายถึง การใช้งานสำหรับผู้ใช้งานทั่วไปนอกเหนือ (1) และ (2)

### 13. หน้าจอเพิ่มผู้ดูแลระบบประจำแต่ละภาควิชา

| ระมมฐานข้อมู                   | ลพัฒนาวิชาการและมริการวิช<br>คณะศิลปศาสตร์แล                                                | าการ<br>จะดิทมาศาสตร์                                                |                             |
|--------------------------------|---------------------------------------------------------------------------------------------|----------------------------------------------------------------------|-----------------------------|
| ยินดีต้อนรับ ศูนย์ส่งเสริมการ: | วิจัยและถ่ายทอดเทคโนโลยี                                                                    |                                                                      | 0                           |
| กรอกข้อมูล                     | ต้นหาข้อมูล                                                                                 | พื่มพ์รายงาน                                                         | •                           |
|                                | ชื่อสาขา :                                                                                  | <b></b>                                                              |                             |
|                                | <b>บันทึกข้อมูล</b>                                                                         |                                                                      |                             |
| เลขที่ 1 หม่ 6 ต               | คณะศิลปศาสตร์และวิทยาศาสตร์ มหาวิทยาลัยเ<br>.กำแพงแสน อ.กำแพงแสน จ.นครปฐม 73140 โทร. 0-3428 | กษตรศาสตร์ วิทยาเขตกำแพงแสน<br>-1105 ถึง 7 โทรสาร 0-3435-1402 โทรศัก | <b>พท์ (ภายใน) 3600 - 4</b> |

<u>ภาพที่ 70</u> หน้าแสดงการเพิ่มผู้ดูแลระบบประจำแต่ละภาควิชา(1)

\*\*\* กรณีการเพิ่มผู้ดูแลระบบประจำแต่ละภาควิชา ไม่ตรงตามเงื่อนไขที่กำหนด ระบบจะมีการแจ้งเตือน ดังนี้

| The page at localhost says: | ×  |
|-----------------------------|----|
| ท่านบังไม่ได้เลือก          |    |
| "ชื่อสาขา" !!!              |    |
|                             | ок |
|                             |    |

<u>ภาพที่ 71</u> แจ้งเตือน ภาควิชาที่จะเพิ่มผู้ดูแลระบบประจำแต่ละภาควิชา ยังไม่ได้เลือกข้อมูล

\*\*\* (1) หมายถึง การใช้งานสำหรับผู้รับผิดชอบผู้ดูแลระบบ โดยศูนย์ส่งเสริมและถ่ายทอดเทคโนโลยี

(2) หมายถึง การใช้งานสำหรับเจ้าหน้าที่ผู้รับผิดชอบประจำภาควิชา

| The page at localhost says: | × |
|-----------------------------|---|
| ท่านยังไม่ได้กรอก           |   |
| "รหัสผู้ไข้" !!!            |   |
| ок                          |   |

<u>ภาพที่ 72</u> แจ้งเตือน รหัสผู้ใช้ ยังไม่ได้กรอกข้อมูล

| ок |
|----|
|    |

<u>ภาพที่ 73</u> แจ้งเตือน รหัสผ่าน ยังไม่ได้กรอกข้อมูล

| Т | he page at localhost says:                                     | × |
|---|----------------------------------------------------------------|---|
| n | รุณาเลือก "ชื่อสาขา" ใหม่ เนื่องจากในระบบมีชื่อสาขานี้อยู่แล้ว |   |
|   | ок                                                             |   |
|   |                                                                |   |

<u>ภาพที่ 74</u> แจ้งเตือน ชื่อสาขา นี้มีอยู่แล้วในระบบ

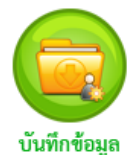

เมื่อทำการกรอกข้อมูลผู้ดูแลระบบประจำแต่ละภาควิชาครบเรียบร้อย จากนั้นกดปุ่ม จะมีการแจ้งเตือนว่า ท่านได้บันทึกข้อมูลเรียบร้อย ดังภาพที่ 48

ข้อมูลจะถูกส่งไปหน้าแสดงข้อมูลผู้ดูแลระบบประจำแต่ละภาควิชา ดังภาพที่ 75

\*\*\* (1) หมายถึง การใช้งานสำหรับผู้รับผิดชอบผู้ดูแลระบบ โดยศูนย์ส่งเสริมและถ่ายทอดเทคโนโลยี

(2) หมายถึง การใช้งานสำหรับเจ้าหน้าที่ผู้รับผิดชอบประจำภาควิชา

### 14. หน้าจอแสดงข้อมูลผู้ดูแลระบบประจำแต่ละภาควิชา

| าะมมฐา                  |           |                                          |               |             |          |  |  |  |  |
|-------------------------|-----------|------------------------------------------|---------------|-------------|----------|--|--|--|--|
| ยินดีด้อนรับ ศูนย์ส     | ึ่งเสริมศ | การวิจัยและถ่ายทอดเทคโนโลยี              |               |             | ٨        |  |  |  |  |
| กรอกข่อมูล              |           | ต้นหาข้อมูล                              |               | พิมพ์รายงาน | •        |  |  |  |  |
| รายชื่อผู้ดูแลแต่ละสาขา |           |                                          |               |             |          |  |  |  |  |
|                         | ลำดับ     | ชื่อสาขา                                 | รหัสผู้ใช้งาน | รหัสผ่าน    | แก้ไข ถบ |  |  |  |  |
|                         | 1         | ศูนย์ส่งเสริมการวิจัยและถ่ายทอดเทคโนโลยี | adm01         | 1234567890  |          |  |  |  |  |

| ำดับ | ชื่อสาขา                                        | รหัสผู้ใช้งาน | รหัสผ่าน   | แก้ไข | ลบ |    |
|------|-------------------------------------------------|---------------|------------|-------|----|----|
| 1    | ศูนย์ส่งเสริมการวิจัยและถ่ายทอดเทคโนโลยี        | adm01         | 1234567890 | Ì     |    |    |
| 2    | ศูนย์ส่งเสริมการวิจัยและถ่ายทอดเทคโนโลยี        | adm02         | 1234567890 | Ø     |    |    |
| 3    | ศศ.ม.สาขารัฐศาสตร์ ภาคพิเศษ                     | ****          | *1*4.1     | Ø     |    |    |
| 4    | สาขาภาษาญี่ปุ่น                                 | ****          | ****       | Ø     |    |    |
| 5    | สาขาวิชาภาษาจีน                                 | ****          | ****       | Ø     |    | -1 |
| 6    | สาขาวิชาสื่อสารมวลชน                            | ****          | ****       | Ø     |    |    |
| 7    | โครงการจัดตั้งภาควิชาคอมพิวเตอร์                | ****          | ****       | Ì     |    |    |
| 8    | โครงการจัดตั้งภาควิชาจุลชีววิทยา                | ****          | ****       | Ì     |    |    |
| 9    | โครงการจัดตั้งภาควิชาบริหารธุรกิจและเศรษฐศาสตร์ | ****          | ****       | Ø     |    |    |
| 10   | โครงการจัดตั้งภาควิชาอุตสาหกรรม                 | ****          | ****       | J     |    |    |

คณะศิลปศาสตร์และวิทยาศาสตร์ มหาวิทยาลัยเกษตรศาสตร์ วิทยาเขตกำแพงแสน ที่ 1 หมู่ 6 ต.กำแพงแสน อ.กำแพงแสน จ.นครปฐม 73140 โทร. 0-3428-1105 ถึง 7 โทรสาร 0-3435-1402 โทรศัพท์ (

<u>ภาพที่ 75</u> หน้าแสดงข้อมูลผู้ดูแลระบบประจำแต่ละภาควิชา(1)

14.1 ปุ่ม "แก้ไขข้อมูล" เป็นปุ่มในการเพิ่มจำนวนผู้ดูแลระบบประจำแต่ละภาควิชา ดัง ภาพที่ 76 14.2 ปุ่ม "ลบข้อมูล" เป็นปุ่มในการลบข้อมูลผู้ดูแลระบบประจำแต่ละภาควิชา เมื่อทำการลบข้อมูลจะมี การแจ้งเตือน ดัง ภาพที่ 50 และภาพที่ 51

(3) หมายถึง การใช้งานสำหรับผู้ใช้งานทั่วไปนอกเหนือ (1) และ (2)

.2

<sup>\*\*\* (1)</sup> หมายถึง การใช้งานสำหรับผู้รับผิดชอบผู้ดูแลระบบ โดยศูนย์ส่งเสริมและถ่ายทอดเทคโนโลยี

<sup>(2)</sup> หมายถึง การใช้งานสำหรับเจ้าหน้าที่ผู้รับผิดชอบประจำภาควิชา

### 15. หน้าจอการแก้ไขข้อมูลหรือการเปลี่ยนแปลงรหัสผู้ดูแลระบบประจำแต่ละภาควิชา

| าะมมฐานข้อมูลทั                     | รัฒนาวิชาการและมริการวิช<br>คณะศิลปศาสตร์แล                                                   | าการ<br>จะกิทมาศาสตร์                                                |                          |
|-------------------------------------|-----------------------------------------------------------------------------------------------|----------------------------------------------------------------------|--------------------------|
| ยินดีต้อนรับ ศูนย์ส่งเสริมการวิจัยแ | เละถ่ายทอดเทคโนโลยี                                                                           |                                                                      | <b>(</b>                 |
| กรอกข้อมูล                          | ด้นหาข้อมูล                                                                                   | พื่มพรรายงาน                                                         | •                        |
|                                     | ชื่อสาขา : <u>การจัดการ ภาคพิเศษ</u><br>รหัสผู้ใช้งาน : [<br>รหัสผ่าน :                       | τ                                                                    |                          |
|                                     | บันทึกข้อมล                                                                                   |                                                                      |                          |
| เวลเซี่ 1 หม่ 6 ค.ศัวเม             | คณะศิลปศาสตร์และวิทยาศาสตร์ มหาวิทยาลัยเ<br>พ.ม.สม. จ. ถ้ามพ.ม.สม. จ.มจรไรม 73140 โทร. 0.2429 | กษตรศาสตร์ วิทยาเขตกำแพงแสน<br>1105 ถึง 7 โพรสวร 0, 2425, 1400 โพรศั | ร์พบร์ (ควยให้) 2600 - 4 |

<u>ภาพที่ 76</u> หน้าแสดงแก้ไขหรือการเปลี่ยนแปลงรหัสผู้ดูแลระบบประจำแต่ละภาควิชา(1)

ชื่อสาขาจะไม่มีการแก้ไขข้อมูลได้เนื่องจากสาขานั้นมีได้เพียงหนึ่งเดียวเท่านั้น ในส่วนของรหัสผู้ใช้งานและ รหัสผ่านจะเป็นการสร้างใหม่เมื่อผู้ดูแลระบบประจำแต่ละภาควิชาออกจากการดูแลหรือจำข้อมูลการเข้าสู่ระบบ ไม่ได้ โดยทางศูนย์ส่งเสริมและถ่ายทอดเทคโนโลยีจะเป็นผู้ดูแลสามารถแจ้งความประสงค์ได้ที่ศูนย์ส่งเสริมและ ถ่ายทอดเทคโนโลยีเท่านั้น

\*\*\* กรณีแจ้งเตือนหน้าแสดงแก้ไขหรือการเปลี่ยนแปลงรหัสผู้ดูแลระบบประจำแต่ละภาควิชา ระบบจะมีการแจ้ง เตือน 2 อย่าง ดังภาพที่ 72 และภาพที่ 73

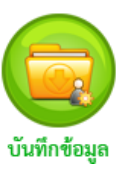

เมื่อทำการกรอกข้อมูลผู้ดูแลระบบประจำแต่ละภาควิชาครบเรียบร้อย จากนั้นกดปุ่ม <sub>บันทึกข้อมูล</sub> จะมีการแจ้งเตือนว่า ท่านได้บันทึกข้อมูลเรียบร้อย ดังภาพที่ 48 ข้อมูลจะถูกส่งไปหน้าแสดงข้อมูลผู้ดูแลระบบประจำแต่ละภาควิชา ดังภาพที่ 75

\*\*\* (1) หมายถึง การใช้งานสำหรับผู้รับผิดชอบผู้ดูแลระบบ โดยศูนย์ส่งเสริมและถ่ายทอดเทคโนโลยี

(2) หมายถึง การใช้งานสำหรับเจ้าหน้าที่ผู้รับผิดชอบประจำภาควิชา